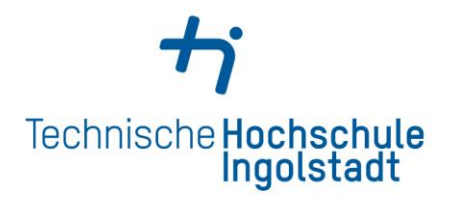

Service Center Studienangelegenheiten Service Center Study Affairs

Kontaktdaten und Öffnungszeiten unter *Contact details and office hours at* 

www.thi.de/go/scs

# Step-by-step guide for a foreign student: How to apply at THI?

- Stage 1: Uni Assist
- Stage 2: Hochschulstart
- Stage 3: PRIMUSS Portal at THI

# **Bachelor Application & Admission Process at THI for a foreign student**

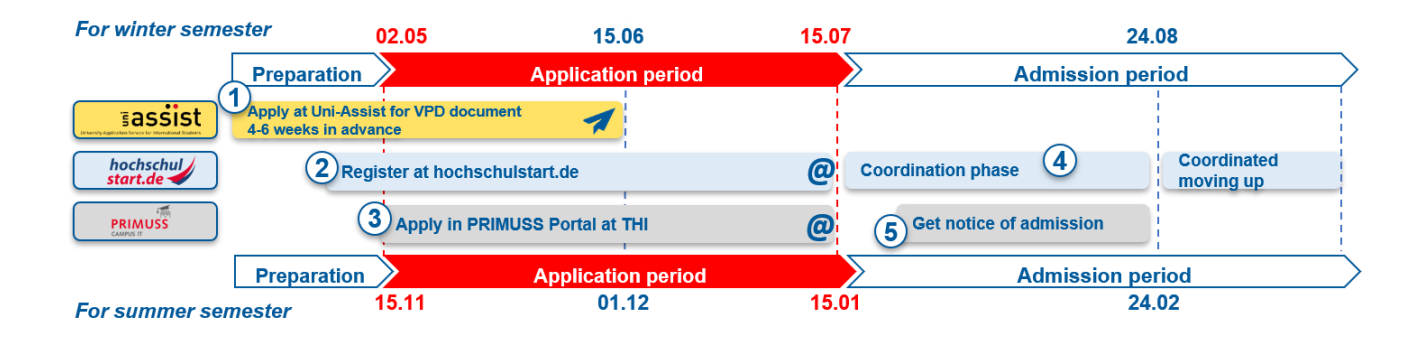

# STAGE 1: Uni – Assist

- 1. Read carefully the instruction for VPD (preliminary review documentation) application from uni-assist
- 2. Go to https://my.uni-assist.de/login and create a new account

| E-mail                                                                                                    |   |
|----------------------------------------------------------------------------------------------------|---|
| Enter e-mail address                                                                                                    | × |
| Password                                                                                                    |   |
| Enter password                                                                                                    | × |
| Sign in                                                                                                    |   |
| No account yet? <mark>Create new account</mark><br>Forgot password? Reset password                                                                                                    |   |
|                                                                                                    |   |
|                                                                                                    |   |
|                                                                                                    |   |
|                                                                                                    |   |
| CREATE NEW ACCOUNT                                                                                                    |   |
| CREATE NEW ACCOUNT                                                                                                    |   |
| CREATE NEW ACCOUNT                                                                                                    |   |
| CREATE NEW ACCOUNT<br>E-Mail<br>Enter e-mail<br>Please enter a valid e-mail address.                                                                                                    |   |
| CREATE NEW ACCOUNT<br>E-Mail<br>Enter e-mail<br>Please enter a valid e-mail address.<br>Re-enter e-mail address                                                                                                    |   |
| CREATE NEW ACCOUNT<br>E-Mail<br>Enter e-mail<br>Please enter a valid e-mail address.<br>Re-enter e-mail address                                                                                                    |   |
| CREATE NEW ACCOUNT<br>E-Mail<br>Enter e-mail<br>Please enter a valid e-mail address.<br>Re-enter e-mail address<br>Re-enter e-mail address<br>This e-mail address must match the above e-mail address.                                                                                                    |   |
| CREATE NEW ACCOUNT<br>E-Mail<br>Enter e-mail<br>Please enter a valid e-mail address.<br>Re-enter e-mail address<br>Re-enter e-mail address<br>Re-enter e-mail address<br>Plassword                                                                                                    |   |
| CREATE NEW ACCOUNT<br>E-Mail<br>Enter e-mail<br>Please enter a valid e-mail address.<br>Re-enter e-mail address<br>Re-enter e-mail address<br>Re-enter e-mail address<br>Reseword<br>Please enter the desired password.                                                                                                    |   |
| CREATE NEW ACCOUNT<br>E-Mail<br>Enter e-mail<br>Please enter a valid e-mail address.<br>Re-enter e-mail address<br>Re-enter e-mail address<br>Re-enter e-mail address<br>Resword<br>Please enter the desired password.<br>Please enter the desired password.                                                                                                    |   |
| CREATE NEW ACCOUNT<br>E-Mail<br>Enter e-mail<br>Please enter a valid e-mail address.<br>Re-enter e-mail address<br>Re-enter e-mail address<br>Re-enter e-mail address<br>Resenter e-mail address<br>Password<br>Please enter the desired password.<br>Please enter the desired password.<br>Re-enter password                                                                                    |   |
| CREATE NEW ACCOUNT<br>E-Mail<br>Enter e-mail<br>Please enter a valid e-mail address.<br>Re-enter e-mail address<br>Re-enter e-mail address<br>Re-enter e-mail address<br>Resenter e-mail address<br>Resenter e-mail address<br>Resenter e-mail address<br>Resenter e-mail address<br>Resenter e-mail address<br>Resenter password<br>Resenter password                                           |   |
| CREATE NEW ACCOUNT<br>E-Mail<br>Enter e-mail<br>Please enter a valid e-mail address.<br>Re-enter e-mail address<br>Re-enter e-mail address<br>Re-enter e-mail address<br>Resenter e-mail address<br>Resenter e-mail address<br>Resenter e-mail address<br>Resenter e-mail address<br>Resenter e-mail address<br>Resenter password<br>Resenter password<br>Resenter password<br>Resenter password |   |

#### CREATE NEW ACCOUNT

Thank you for creating a new account.

You will receive an e-mail with an activation link. To activate your account, please click on the activation link within the next 7 days. If you don't receive an e-mail from us, please check your spam folder.

# 3. Check your e-mail and confirm the registration

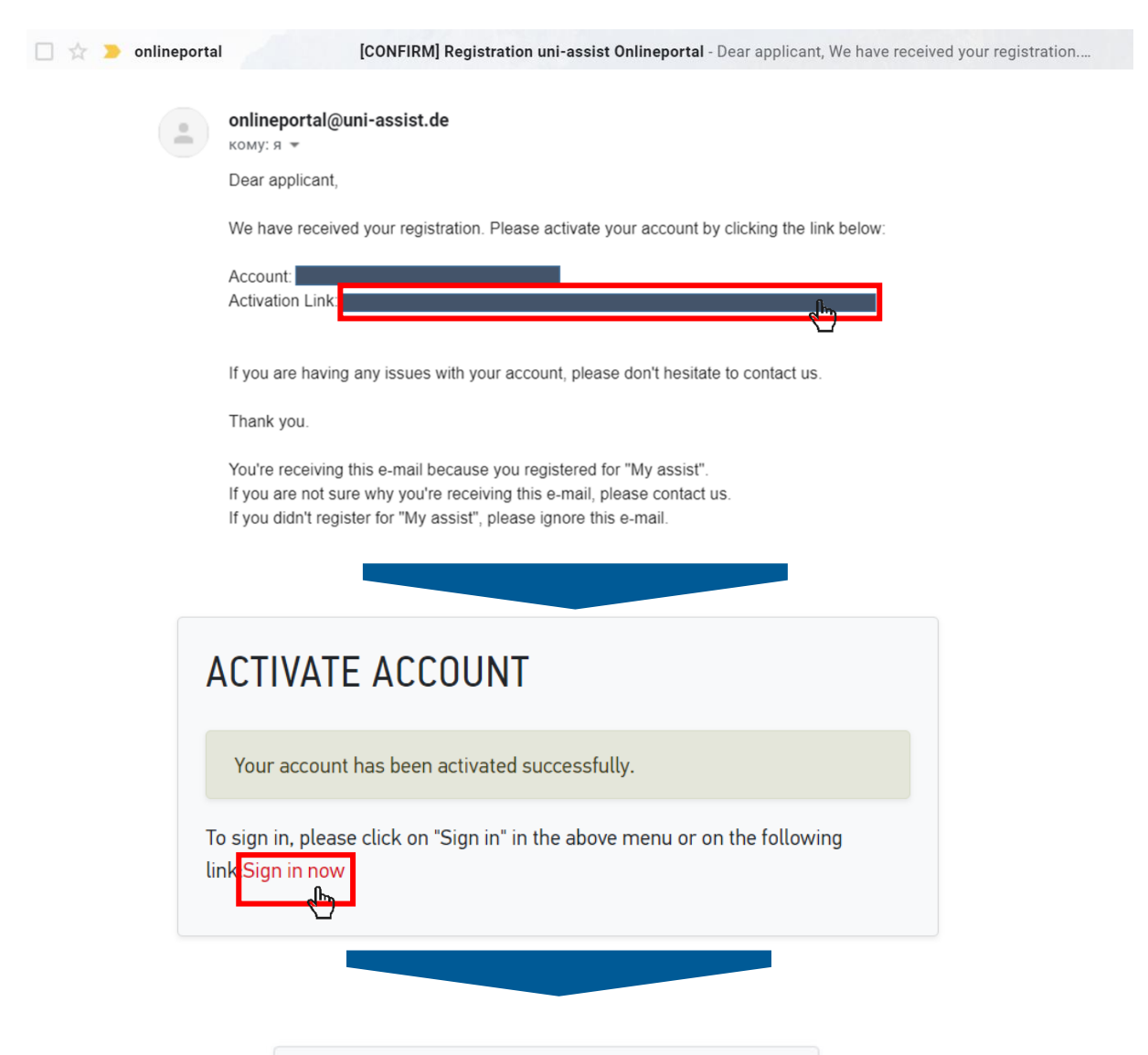

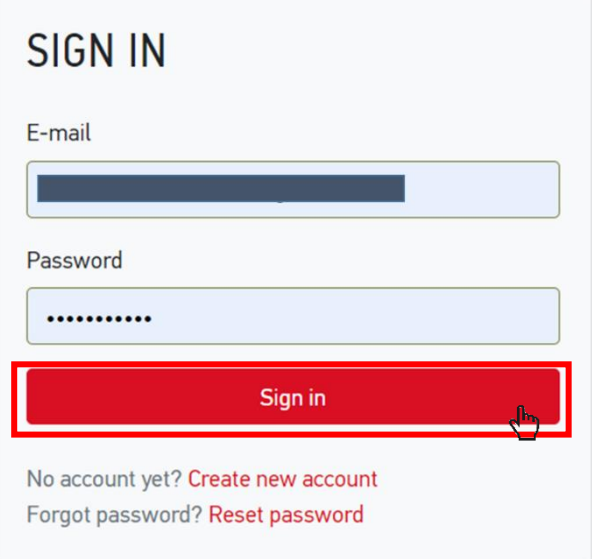

# 4. Fill in the applicant information (1,2,3)

# FIRST STEPS

Welcome to uni-assist and thank you for logging in.

We still need the following information from you:

Applicant information Educational history

# APPLICANT INFORMATION

| 1                              | 2  | 3 |
|--------------------------------|----|---|
| Personal information           | on |   |
| Gender                         |    |   |
| Please select                  |    | - |
| Please make a choice.          |    |   |
| First name                     |    |   |
| First name must be stated.     |    | × |
| Surname                        |    |   |
|                                |    | × |
| Sumame must be stated.         |    |   |
| Name affix                     |    |   |
|                                |    |   |
| Maiden name                    |    |   |
|                                |    |   |
| Date of birth                  |    |   |
| tt.mm.jjjj                     |    | × |
| Date of birth must be stated.  |    |   |
| Place of birth                 |    |   |
|                                |    | × |
| Place of birth must be stated. |    |   |
| Nationality                    |    |   |
| Please select                  |    | - |
| Nationality must be stated.    |    |   |
| Stateless                      |    |   |
|                                |    |   |

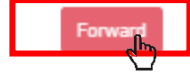

# FIRST STEPS

Welcome to uni-assist and thank you for logging in.

We still need the following information from you:

Applicant information Educational history

# APPLICANT INFORMATION

| 3)        |
|-----------|
|           |
|           |
|           |
|           |
| ×         |
|           |
|           |
|           |
|           |
| ×         |
|           |
| Ŧ         |
|           |
| rd<br>راہ |
|           |

# FIRST STEPS

Welcome to uni-assist and thank you for logging in.

We still need the following information from you:

Applicant information Educational history

# APPLICANT INFORMATION

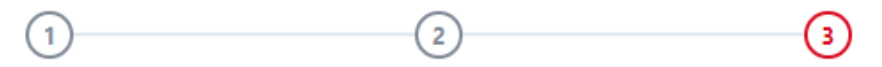

# Other information

Do you already have a uni-assist applicant number? Then please enter it here.

uni-assist applicant number

Are you married to a citizen of the European Union?

🔿 Yes 🛛 No

In which language would you like to be contacted?

🔿 German 🔿 English

Language must be stated.

Only necessary for DoSV courses: BID (Applicant ID) via hochschulstart.de

Only necessary for DoSV courses: BAN (Applicant authentication number) via hochschulstart.de

Yes, I accept the Terms and Conditions in their current version as well as uniassist's privacy policy.

Send applicant information

Back

### 5. Choose Technische Hochschule Ingolstadt from the course catalogue

- 1. Click on the home button
- 2. Choose the "Technische Hochschule Ingolstadt" in the university field
- 3. Choose the Semester you apply for in the semester field
- 4. Select course semester:
  - If you start a study course from the beginning of the programme → choose "1.Fachsemester Admission type: Orts-NC"
  - If you start a study course from the higher semester → choose "höheres Fachsemester Admission type: Orts-NC"

|   | COURSE CATALOGUE                     |       | Total number of courses of study : 2<br>Summer Semester 2020 | $\Box$                                  |
|---|--------------------------------------|-------|--------------------------------------------------------------|-----------------------------------------|
|   | Search criteria                      |       |                                                              |                                         |
|   | Q Type in search term(s)             |       | Bachelor - alle Fächer<br>Bachelor                           |                                         |
|   | Semester                             |       | Technische Hochschule Ingolstadt                             | Admission type: Orts-NC                 |
| 3 | Summer Semester 2020 ×               | ¥     | Show details                                                 | 4 <sup>■ Select</sup>                   |
|   | University                           |       | Master - alla Föcher                                         | ~~~~~~~~~~~~~~~~~~~~~~~~~~~~~~~~~~~~~~~ |
| 2 | Z Technische Hochschule Ingolstadt × | *     | Master                                                       |                                         |
|   | Advanced search                      | Reset | Show details                                                 | Admission type: Urts-NC                 |

## SELECT COURSE SEMESTER ("FACHSEMESTER") ×

Please select the semester you want to start with. nlf you are unable to select a certain course semester (usually the 1st course semester), it is not possible to start the chosen course of study with the desired semester.

### Bachelor - alle Fächer Summer Semester 2020

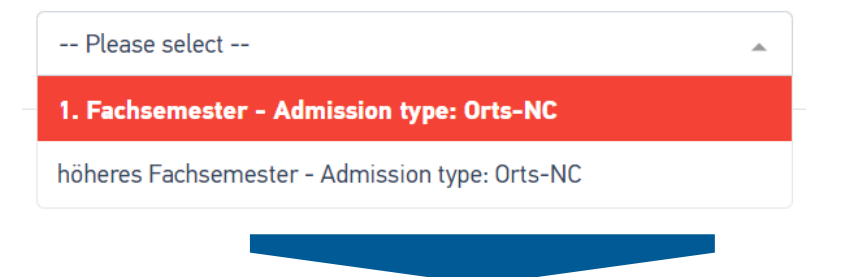

# 6. Upload all relevant documents giving them proper names. Please consider the official translation and certification rules. There is no need for a translation when documents are in German or English language.

- 1. Choose my application
- 2. Choose Documents
- 3. Upload your files in the section

| assist |                              | * | <b>1</b><br>MY ACCOUNT • | MY APPLICATIONS                |   |
|--------|------------------------------|---|--------------------------|--------------------------------|---|
|        | DOCUMENTS                    |   | 2                        | Application overview Documents |   |
|        | 3 Choose or drop a file here |   |                          |                                | / |
|        | Accepted file format: 隘 PDF  |   | Maximum file size        | : 10 MB                        |   |

You need to submit the following documents:

- 1. Proof of education in the original language as well as official translation into German language:
  - a. school leaving certificate
  - b. Proof of having passed a university entrance exam: If you have already passed a university entrance exam in your country of origin, please submit the relevant certificate.
  - c. Certificates of university studies: (Have you already studied at a university outside of Germany? Please submit a complete overview of subjects and grades issued by your university. If you have already completed your studies, we also need your diploma certificate including diploma supplement)
- 2. CV (illustration of education school career)
- 3. Copy of personal ID or passport
- 4. Proof of a name change (e.g. copy of the marriage certificate) if the proof of education is not issued in the current name
- 5. Your university's grading system
- 6. The original APS certificate (for applicants from the PR China, India, Mongolia and Vietnam)

Detailed information on the certification and translation of documents can be found here.

Note: These documents do not have to be sent by post. Technische Hochschule Ingolstadt allows an online-only application for VPD application.

### 7. Go to the selection list and proceed to checkout

8.

|                       |                                   | 😤 MY ACCOUNT 👻                                  | MY APPLICATIONS - |
|-----------------------|-----------------------------------|-------------------------------------------------|-------------------|
| SELECTI               | ON LIST                           |                                                 | Υ.                |
| Summer                | Semester 2020                     |                                                 |                   |
| Bachelor -            | alle Fächer                       | Application for 1. Fachsemester                 |                   |
| Technische H          | Hochschule Ingolstadt             | Admission type: Orts-NC                         |                   |
| Show addition         | onal application-related question | ns (no unanswered mandatory questions)          |                   |
| Show details          | S                                 | a Remove                                        |                   |
| Handling fe           | tes                               | € 75.00                                         |                   |
| SUBTOTAL              | (VAT included)                    | € 75.00                                         |                   |
| Credit                |                                   | € 0.00                                          |                   |
| TOTAL (VAT            | included)                         | € 75.00                                         |                   |
| Selected course       | es of study: 1                    | More about fees and payment Proceed to checkout |                   |
| Selec                 | t a paymen                        | t method and pay the fee                        |                   |
| Select                | a payment metho                   | d                                               |                   |
|                       | Card                              | VISA 🤐 Katawa 🥵                                 | DIC 📟 VISA 🋄      |
| Klarna.               | SOFORT                            |                                                 |                   |
| <mark>giro</mark> pay | Giropay                           |                                                 |                   |
|                       |                                   |                                                 |                   |

# 9. After Uni-Assist has received your documents, you will receive confirmation of receipt by e-mail.

After about 4-6 weeks: the status in the online portal will change and you will receive the result of the evaluation by e-mail and post. Read the evaluation result carefully: is everything in order or are documents missing? If documents are missing, please submit them immediately.

→ After a positive evaluation, you will **receive the VPD by e-mail and by post.** Upload the VPD document to the THI PRIMUSS Portal within the university's deadline.

# STAGE 2: Hochschulstart DoSV

(Registration at Hochschulstart is only necessary for admission-limited courses, an overview can be found here: <u>https://www.thi.de/en/studies/application/bachelor-application/</u>)

# 10. Go to Hochschulstart and choose the Login Button

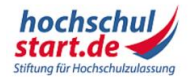

Das Informations- und Bewerbungsportal Bewerbung für ein Studium an deutschen Hochschulen

Startseite Informieren & Planen T Bewerben & Beobachten T Ergebnisse & Entscheidungen T Unterstützung T

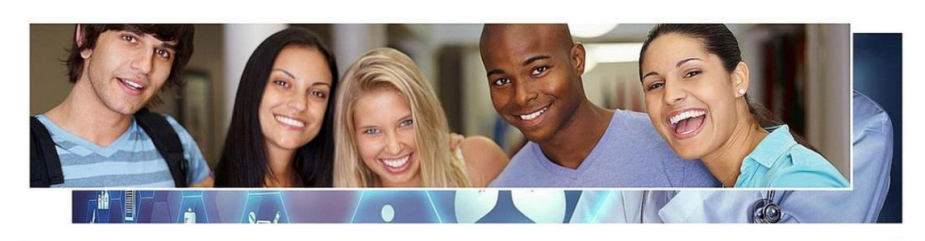

Es ist so weit: Mit dem Vergabeverfahren für das Sommersemester 2020 greifen Reformen für die Vergabe von Studienplätzen für bundesweit zulassungsbeschränkte Studiengänge – und auch die bisher strikt voneinander getrennten Bewerbungsprozesse für bundesweit und örtlich zulassungsbeschränkte Studiengänge sind nun miteinander verschränkt. Ab sofort ist das DoSV-

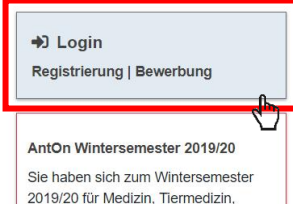

2019/20 für Medizin, Tiermedizin, Zahnmedizin oder Pharmazie beworben? Hier können Sie bis zum 30.11.2019 den Stand Ihrer Bewerbung abrufen.

## 11. Change the language into English

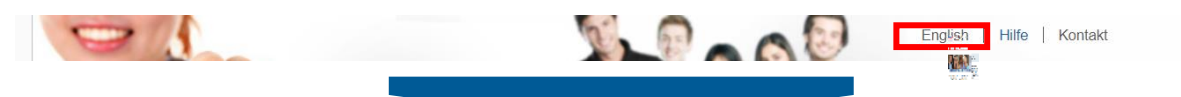

12. Choose the registration tab

|                                                                                       | Deutsch   Help   Contact                                                              |
|---------------------------------------------------------------------------------------|---------------------------------------------------------------------------------------|
|                                                                                       |                                                                                       |
| hochschul                                                                             |                                                                                       |
| start.de 🚽                                                                            |                                                                                       |
|                                                                                       | Fontsize                                                                              |
|                                                                                       |                                                                                       |
| pplication portal of the dialogue-oriented servic                                     | e procedure (DoSV)                                                                    |
| distration and application to dialogue-oriented service procedure                     |                                                                                       |
| gistration and application to dialogue-oriented service procedure                     |                                                                                       |
| this portal you can find which courses offered in this service procedure, manage your | applications and get the actual status for your applications. More informations about |
| logue-oriented service procedure at 🗹 sv.hochschulstart.de.                           |                                                                                       |
|                                                                                       |                                                                                       |
| og in                                                                                 |                                                                                       |
| ease enter the user name and password you used to register. Please note that after    | In order to submit applications you need a user account. Please note                  |
| s registration no further registration is needed for any subsequent procedures.       | that a multiple registration is not allowed and that superfluous accounts             |
| is application portal cannot be used for applications to courses of study in          | including all applications will be deleted.                                           |
| dicine, dentistry, veterinary or pharmacy.                                            | Registration                                                                          |
| er 1370e                                                                              | Here you can get into nation on the admission-restricted courses of                   |
| Forgotten your user name?                                                             | study offered in the gent procedure.                                                  |
|                                                                                       | Some higher education institutions probably have not yet released their               |
|                                                                                       | courses of study. Please visit the application portal regularly and check if          |
| ssword                                                                                | the courses of your chosen higher education institution are available.                |
|                                                                                       |                                                                                       |
| Forgotten your password?                                                              | For the search no registration is required.                                           |
| Forgotten your password?                                                              | For the search no registration is required.  Courses offered                          |

| 13. | Fill | in | the | form |  |
|-----|------|----|-----|------|--|
|     |      |    |     |      |  |

| Please not<br>registration<br>deletion is              | n registration<br>a that only one registration is permissible. If you register s<br>will be considered. Surplus registrations including all applis<br>irreversible. | ieveral times, only the applications submitted with the most recent<br>rations will be deleted and will not participate in the service procedure. A |
|--------------------------------------------------------|----------------------------------------------------------------------------------------------------|----------------------------------------------------------------------------------------------------|
| lerconal data                                          |                                                                                                    |                                                                                                    |
| ersonur autu                                           |                                                                                                    |                                                                                                    |
| itle<br>Ms. Mr.                                        |                                                                                                    |                                                                                                    |
| irst name                                              |                                                                                                    |                                                                                                    |
| liddle name(s) (ontional                               |                                                                                                    |                                                                                                    |
| indiae name(s) (opional                                | 1                                                                                                    |                                                                                                    |
| iurname                                                |                                                                                                    |                                                                                                    |
|                                                        |                                                                                                    | _                                                                                                    |
| late of birth e.g.: 1992-0                             | 5-18                                                                                                    | 151                                                                                                    |
| lace of birth                                          |                                                                                                    |                                                                                                    |
| tease only enter the name<br>egions or other administr | e of the place here. Please do not enter any post codes, st<br>ative levels.                                                                                        | ates, countries, provinces,                                                                                                    |
|                                                        |                                                                                                    |                                                                                                    |
| urname at birth (option                                | ai)                                                                                                    |                                                                                                    |
|                                                        |                                                                                                    |                                                                                                    |
| lationality<br>Germany                                 | •                                                                                                    |                                                                                                    |
| , delana a                                             |                                                                                                    |                                                                                                    |
| lease enter your postal r                              | address.                                                                                                    |                                                                                                    |
| /o (optional)                                          |                                                                                                    |                                                                                                    |
|                                                        |                                                                                                    |                                                                                                    |
| treet and house numbe                                  | r or PO box                                                                                                    |                                                                                                    |
| lostcode                                               |                                                                                                    |                                                                                                    |
|                                                        |                                                                                                    |                                                                                                    |
| own/city                                               |                                                                                                    |                                                                                                    |
|                                                        |                                                                                                    |                                                                                                    |
| Germany                                                | •                                                                                                    |                                                                                                    |
| ederal state/county (op                                | tional)                                                                                                    | E                                                                                                    |
|                                                        |                                                                                                    |                                                                                                    |
| Contact data                                           |                                                                                                    |                                                                                                    |
| or your own good, pleas                                | e enter your telephone number for further inquiries.                                                                                                    |                                                                                                    |
| -mail address                                          |                                                                                                    | E                                                                                                    |
|                                                        |                                                                                                    |                                                                                                    |
| epeat e-mail address                                   |                                                                                                    |                                                                                                    |
| elephone number (option                                | onal)                                                                                                    |                                                                                                    |
|                                                        |                                                                                                    |                                                                                                    |
| lobile number (optional                                |                                                                                                    | 8                                                                                                    |
|                                                        |                                                                                                    |                                                                                                    |
| hoose a user na                                        | ne                                                                                                    |                                                                                                    |
| xceed 20 characters. Un                                | in the field provided. This is used with your password to lo<br>ilauts and spaces are not permitted. Special characters - fu<br>ame is already taken                | Il stops, dashes and underscores - can be used. The "Check availability" button allo                                                                |
| our chosen user name                                   | and a second second.                                                                                                    |                                                                                                    |
|                                                        |                                                                                                    |                                                                                                    |
| Check availability                                     |                                                                                                    |                                                                                                    |
| Check availability                                     | •                                                                                                    |                                                                                                    |
| et your password                                       | i                                                                                                    |                                                                                                    |
| he password must consi                                 | st of at least 8 characters, including at least one upper-case                                                                                                    | ) letter, one lower-case letter, and one number.                                                                                                    |
| assword                                                |                                                                                                    |                                                                                                    |
|                                                        |                                                                                                    |                                                                                                    |
| epeat password                                         |                                                                                                    |                                                                                                    |
| hongs de la                                            |                                                                                                    |                                                                                                    |
| hange display la                                       | nguage                                                                                                    | ing in the display: the explanate                                                                                                    |
| rease criclose a display in                            | inguage. The selected display language will be used after i                                                                                                    | agrin to display the contents.                                                                                                    |
| isplay language<br>Deutsch 🔹 Engli                     | sh                                                                                                    |                                                                                                    |
|                                                        |                                                                                                    |                                                                                                    |
| Security check                                         |                                                                                                    |                                                                                                    |
| lease read the security-o                              | aptcha and enter the characters correct or go ahead to the                                                                                                    | audio-security-ceck.                                                                                                    |
| 5 Saw                                                  |                                                                                                    |                                                                                                    |
|                                                        |                                                                                                    |                                                                                                    |
| mplecaptcha                                            |                                                                                                    |                                                                                                    |
|                                                        |                                                                                                    |                                                                                                    |
| 0:00/0:23                                              | • •                                                                                                    |                                                                                                    |
|                                                        |                                                                                                    |                                                                                                    |
| udioCaptcha                                            |                                                                                                    |                                                                                                    |
| AudioCaptcha                                           |                                                                                                    |                                                                                                    |
| AudioCaptoha<br>Data protection st                     | atement                                                                                                    |                                                                                                    |
| AudioCaptcha<br>Data protection st                     | atement<br>iter on the application portal at hochschulstart.de, it is nece                                                                                          | ssary that you take note of the 📝 data protection statement (PDF) .                                                                                 |
| AudioCaptcha<br>Data protection st                     | atement<br>lier on the application portal at hochschuldtart.de, it is nece<br>protection statement.                                                                 | ssary that you take note of the $\ensuremath{\mathbb{Z}}$ data protection statement (PDP) .                                                         |

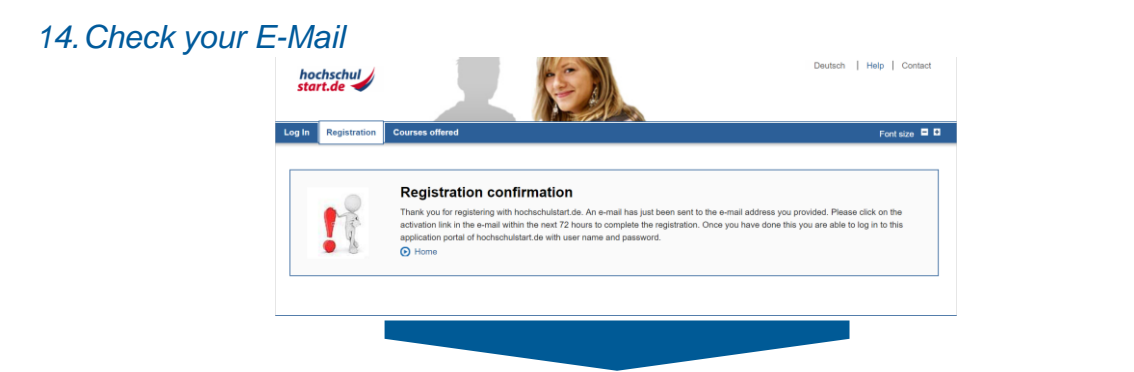

# 15. Activate your account within 72 hours

| Completing your registration linkox ×                                                                                                    |                  | ē      | Ø  |
|----------------------------------------------------------------------------------------------------|------------------|--------|----|
| noreply@hochschulstart.de 11.31 (2 minutes ago) to me +                                                                                                    | ☆                | *      | :  |
| Deer Ms. I,                                                                                                    |                  |        |    |
| Thank you for your registration on the application portal at hochuschulatart.de.                                                                                                    |                  |        |    |
| Your applicant ID is:                                                                                                    |                  |        |    |
| You can find your applicant authorization number (BAN) in the application portal at https://dosx.hochschulstart.da/bewerber under the menu item "My data", subsection "Personal data".                                                                                            |                  |        |    |
| Please click on the activation link below to complete your registration:                                                                                                    |                  |        |    |
| Activation link: https://docu.hechschulstart.de/Bewerber/hygiatration/Activation.action?at=14ca?e53ca3cc1d365ac7202abb5b20ab82726aa&ffa868686be6247a7a35002&keoux92f5icate=an                                                                                                    |                  |        |    |
| This link activates your account. Afterwards you can log in with your user name and password. You have to use this link only once.                                                                                                    |                  |        |    |
| Note that the activation must be completed within the next 72 hours. Otherwise the activation link expires. In this case, please contact hochschulstart.do: For information on contacts, visit the application portal at https://dosv.hochschulstart.do:beweefind a contact page. | <u>erber</u> . T | here y | ou |
| Kind regards,<br>Your team at <u>hochschulstart de</u>                                                                                                    |                  |        |    |
| xxxx/hochschulstart.de<br>Postari A 4128 Oortmund<br>E-Mail: <u>asrv(esilonchnulstart.de</u>                                                                                                    |                  |        |    |
| This is an automatically generated e-mail. Please do not reply.                                                                                                    |                  |        |    |

### 16. Enter your password and press the "Activate" button

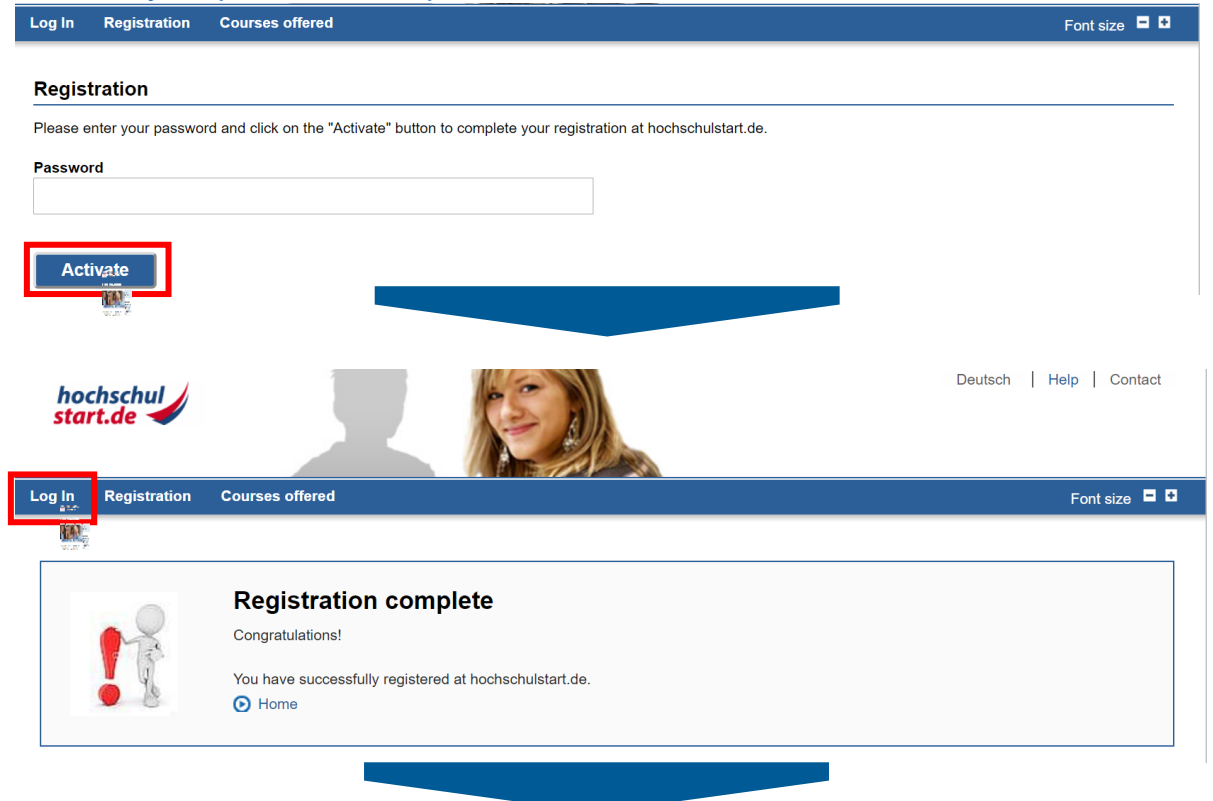

#### Application portal of the dialogue-oriented service procedure (DoSV)

#### Registration and application to dialogue-oriented service procedure

In this portal you can find which courses offered in this service procedure, manage your applications and get the actual status for your applications. More informations about dialogue-oriented service procedure at 🕜 sv.hochschulstart.de.

#### Log in

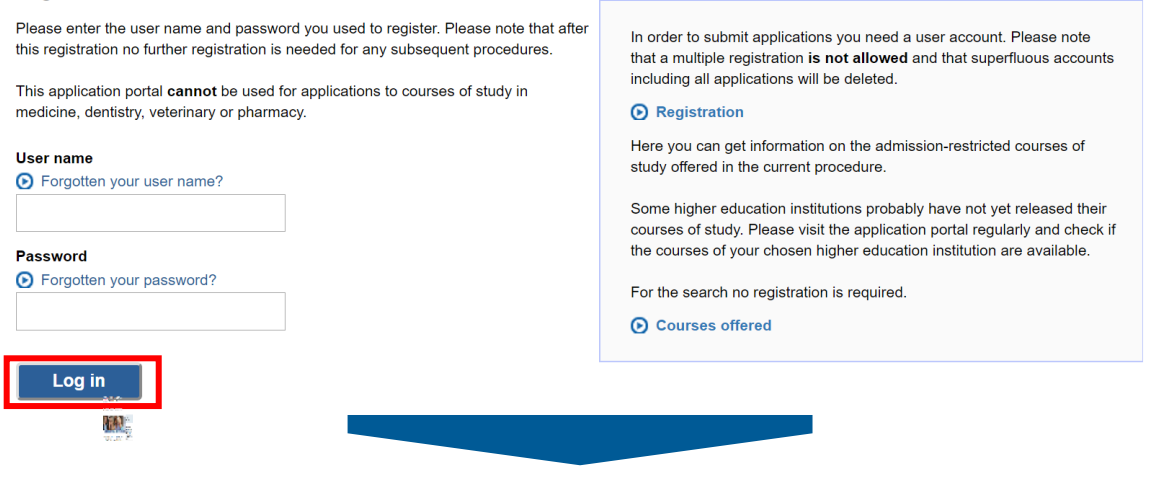

# 17. Confirm notice of procedural information

| Frocedural information                                                                                                    |                                                                                                    |                                                                                                    |  |
|----------------------------------------------------------------------------------------------------|----------------------------------------------------------------------------------------------------|----------------------------------------------------------------------------------------------------|--|
| Notice of procedural information                                                                                                    |                                                                                                    |                                                                                                    |  |
| Before you can participate in the service procedure and submit applicati<br>information carefully, it contains important notes on the procedure and c                                                                                                    | ions, you have to take note of the <b>I</b> proce<br>on the processing of your applications.                                                              | dural information (PDF) . Please read the procedural                                                                                                    |  |
| Confirm                                                                                                    |                                                                                                    |                                                                                                    |  |
| and a                                                                                                    |                                                                                                    | <ul> <li>Back to top</li> </ul>                                                                                                    |  |
|                                                                                                    |                                                                                                    |                                                                                                    |  |
| 18. Go to the "My Data" Tab                                                                                                    |                                                                                                    |                                                                                                    |  |
| hochschul                                                                                                    | U:<br>Aveefomit<br>BID: B107.<br>□ Log o                                                                                                    | er account   Help   Contact<br>Anna<br>69406202<br>it                                                                                                    |  |
|                                                                                                    |                                                                                                    |                                                                                                    |  |
| Home My data Courses offered My applications My notifications                                                                                                    |                                                                                                    | Font size 🗖 🖸                                                                                                    |  |
| Home My dial Courses offered My applications My notifications                                                                                                    |                                                                                                    | Font size 🗖 🖬                                                                                                    |  |
| Home         My data         Courses offered         My applications         My notifications           Image: Selected service procedure:         Data saved successfully.         Selected service procedure:         Summer Term 2019 Coordination procedure           The information provided on this page refers to the service procedure for the summer "Display" button.         Selected service procedure for the summer "Display"                                                                                                    | term 2019. You can change this selection in the dro                                                                                                    | Font size  Control Control Con |  |
| Home         My data         Courses offered         My applications         My notifications           Image: Course offered         My applications         My notifications         My notifications           Image: Course offered         My applications         My notifications         My notifications           Image: Course offered         My applications         My notifications         My notifications           Image: Course offered         Data saved successfully.         Selected service procedure: Summer Term 2019 Coordination procedure           The information provided on this page refers to the service procedure for the summer "Display" button.         Select a service procedure                                                                                                    | term 2019. You can change this selection in the dro<br>Current phase: *                                                                                   | Font size  Comparison Comparison  |  |
| Home         My diality         Courses offered         My applications         My notifications           Image: Courses offered         My applications         My notifications           Image: Courses offered         My applications         My notifications           Image: Courses offered         My applications         My notifications           Image: Courses offered         Data saved successfully.         Selected service procedure:           Select a service procedure         Select a service procedure         Please select the desired service procedure and click on the "Display" button.                                                                                                    | term 2019. You can change this selection in the dro<br>Current phase: *<br>Ends on:                                                                       | Font size     I       o down box below by using the       Application phase       2019-01-15 24:00                                                                                                    |  |
| Home       My data       Courses offered       My applications       My notifications         Image: Courses offered       My applications       My notifications         Image: Courses offered       My applications       My notifications         Image: Courses offered       My applications       My notifications         Image: Courses offered       Data saved successfully.       Selected service procedure:         Select a service procedure       The information provided on this page refers to the service procedure for the summer "Display" button.         Select a service procedure       Select a service procedure         Please select the desired service procedure and click on the "Display" button.         Summer Term 2019 Coordination procedure       Image: Course of the summer course         Display                                                                                                    | term 2019. You can change this selection in the dro<br>Current phase: *<br>Ends on:<br>* During this phase you can submit applications                    | Font size     Image: Control of the second second sec                           |  |
| Home       My dials       Courses offered       My applications       My notifications         Image: Courses offered       My applications       My notifications       My notifications         Image: Courses offered       Data saved successfully.       Selected service procedure: Summer Term 2019 Coordination procedure         The information provided on this page refers to the service procedure for the summer "Display" button.       Select a service procedure         Please select the desired service procedure and click on the "Display" button.       Summer Term 2019 Coordination procedure         Image: Course of the service procedure of the service procedure of the service | term 2019. You can change this selection in the dro Current phase: * Ends on: * During this phase you can submit applications                             | Font size  Control Control Con |  |
| Home       My data         Courses offered       My applications       My notifications         Image: Courses offered       My applications       My notifications         Image: Courses offered       My applications       My notifications         Image: Courses offered       Data saved successfully.       Selected service procedure: Summer Term 2019 Coordination procedure         The information provided on this page refers to the service procedure for the summer "Display" button.       Select a service procedure         Please select the desired service procedure and click on the "Display" button.       Summer Term 2019 Coordination procedure         Summer Term 2019 Coordination procedure       Image: Course of the service procedure         My application portal of hochschu         This page offers you an overview of the sections "My data", "Courses offered" and "M                                                                                                    | term 2019. You can change this selection in the dro Current phase: * Ends on: * During this phase you can submit applications Ilstart.de y applications*. | Font size     Image: Content of the size of the size                           |  |

# 19. Save your identification data: BID and BAN

|                                                   |                                                                                  | my applications               | My nouncations                               | Font size                                                                    |
|---------------------------------------------------|----------------------------------------------------------------------------------|-------------------------------|----------------------------------------------|------------------------------------------------------------------------------|
| onal data                                         | Fixed application comp                                                           | oonents                       |                                              |                                                                              |
| are here: N<br>Perviev<br>ur personal<br>Psonal d | Ay data > Personal data<br>v of personal da<br>I data has changed over th<br>ata | ata<br>e course of the proces | s, you can update it using the "Edit" buttor | This is an essential data for<br>the next application Step:<br>THI / Primuss |
| dentificati                                       | on data                                                                          |                               |                                              |                                                                              |
| Applican                                          | it ID (BID)                                                                      |                               |                                              | 2                                                                            |
| applican                                          | t authentication number (B                                                       | AN)                           |                                              |                                                                              |
| Personal d                                        | lata                                                                             |                               |                                              |                                                                              |
| Title                                             |                                                                                  |                               | Ms.                                          |                                                                              |
| First nan                                         | ne                                                                               |                               |                                              |                                                                              |
| Middle n                                          | ame(s) (optional)                                                                |                               | No details                                   |                                                                              |
| Surname                                           | e                                                                                |                               |                                              |                                                                              |
| Date of k                                         | birth                                                                            |                               |                                              |                                                                              |
| Place of                                          | birth                                                                            |                               |                                              |                                                                              |
| Surname                                           | e at birth (optional)                                                            |                               | No details                                   |                                                                              |
| National                                          | ity                                                                              |                               |                                              |                                                                              |
| Address                                           |                                                                                  |                               |                                              |                                                                              |
| c/o (optio                                        | onal)                                                                            |                               | No details                                   |                                                                              |
| Street ar                                         | nd house number, or PO bo                                                        | хо                            |                                              |                                                                              |
| Postcode                                          | e                                                                                |                               | 85051                                        |                                                                              |
| Town/city                                         | y                                                                                |                               |                                              |                                                                              |
| Country                                           |                                                                                  |                               | Germany                                      |                                                                              |
| Federal                                           | state/county (optional)                                                          |                               | No details                                   |                                                                              |
| Contact da                                        | ita                                                                              |                               |                                              |                                                                              |
| E-mail a                                          | ddress                                                                           |                               |                                              |                                                                              |
| Telephor                                          | ne number (optional)                                                             |                               | No details                                   |                                                                              |
| Mobile n                                          | umber (optional)                                                                 |                               | No details                                   |                                                                              |
| Postal disp                                       | patch of notifications des                                                       | ired                          |                                              |                                                                              |
| This sett                                         | ing can only be modified b                                                       | y hochschulstart.de.          |                                              |                                                                              |
|                                                   | - •                                                                              |                               |                                              |                                                                              |
| -                                                 |                                                                                  |                               |                                              |                                                                              |

→ Move on to the 3<sup>rd</sup> application stage: PRIMUSS Portal at THI

# Stage 3: PRIMUSS

# 20. Open <u>PRIMUSS</u> and change the language setting into English

| g and Bewerbung       Online Bewerbung         reren       Online Bewerbung         behangen       Falls Sie noch nicht bei um:         Wenn Sie sich bei uns bewerben n       Für die Online Bewerbung regist         Falls Sie bereits bei uns regist       Falls Sie bereits bei uns regist         Sie bereits bei uns regist       Falls Sie bereits bei uns regist         21. Go to the registration       Mentals         the hochschule       Online application         series       Online application         ge       Online application                                                                                                    | UNG ns registriert sind: möchten, registriert Sie sich bitte zunächst. So können Sie sicherstellen, dass nur Sie seibst auf ihre Angaben zurückgreifen können. Ererere egistriert sind:  E-Mail:* ? Passwort:* ? Einloggen  Meressum DatenschutzenManung  Meressum Versor: 2.412                                                                                                    |
|----------------------------------------------------------------------------------------------------|----------------------------------------------------------------------------------------------------|
| Falls Sie noch nicht bei un:<br>Wenn Sie sich bei uns bewerben r<br>Für die Online Bewerbung regist<br>Falls Sie bereits bei uns reg<br>Sie bereits bei uns reg<br>Sie bereits bei uns reg<br>Sie bereits bei uns reg<br>Falls Sie bereits bei uns reg<br>Sie bereits bei uns reg<br>Sie bereits | Ins registriert sind:  egistriert sind:  E-Mail: * ?  Passwort: ?  Einloggen  Datanschutzentämin  Datanschutzentämin  Class nur Sie seibst auf ihre Angaben zurückgreifen können.  Freisenter Sind:  Angaben not.  E-Mail: * ?  Einloggen  Datanschutzentämin  Class nur Sie seibst auf ihre Angaben zurückgreifen können.  Freisenter Sind:  E-Mail: * ?  Einloggen  Datanschutzentämin  Class nur Sie seibst auf ihre Angaben zurückgreifen können.  Freisenter Sind:  E-Mail: * ?  Freisenter Sind:  E-Mail: * ?  Freisenter Sind:  Freisenter Sind:  Freisenter |
| Falls Sie bereits bei uns re<br>Kontast<br>21. Go to the registration<br>fiche hochschule<br>che hochschule<br>menal<br>age<br>remal<br>age fonden or lost                                                                                                    | egistriert sind:  Angaben not  E-Mail:* ?  Passwort:* ?  Einloggen  Impressum Datenschutzerklärung DI                                                                                                    |
| Contain<br>21. Go to the registration<br>to the heghstade<br>the heghstade<br>contract against and the contract of the sequence of the contract of the contract of the                                                                                                    | Angaben not                                                                                                    |
| 21. Go to the registratic                                                                                                    | Impressum Datenschutzenklärung Disele Version: 2.412                                                                                                    |
| 21. Go to the registratic                                                                                                    |                                                                                                    |
| pe Online application pe Online application advocation or lost                                                                                                    |                                                                                                    |
| remail<br>reformation of lost                                                                                                    |                                                                                                    |
|                                                                                                    | n                                                                                                    |
| If you are not yet registered for                                                                                                    | for our online application process:                                                                                                    |
| Register for the online application                                                                                                    | you must first register for our online application process. This will ensure that only you can access your information.                                                                                                    |
| If you are already registered f                                                                                                    |                                                                                                    |
| Р                                                                                                    | for our online application process:                                                                                                    |
|                                                                                                    | for our online application process:   Required field *  Email:* ?  Password:* ?  Sign in                                                                                                    |

# 22. Fill in the application form

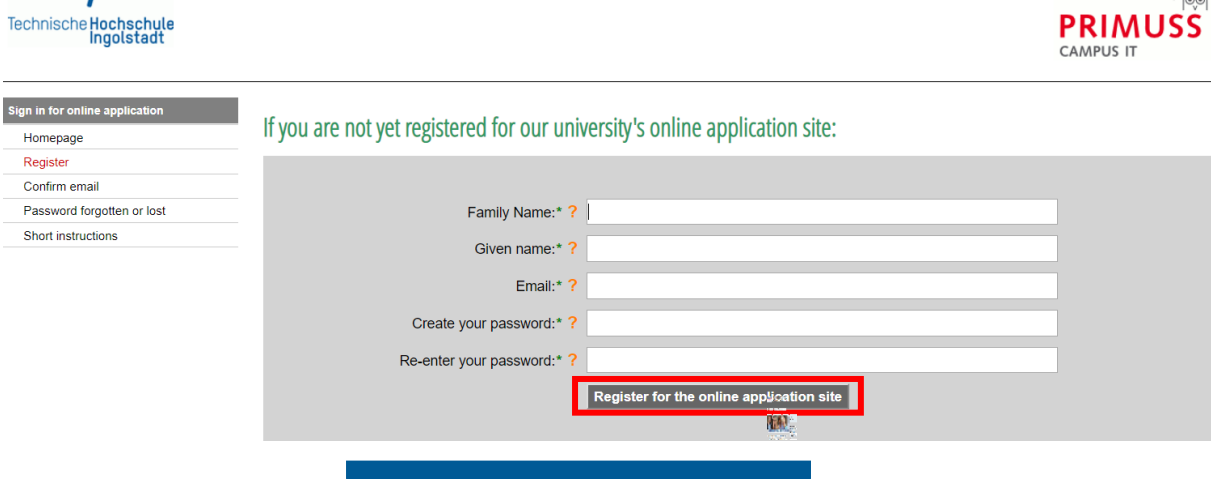

# 23. Wait until you get an E-Mail from PRIMUSS

| Technis                                            | the Hochschule                                                                                            |                                                                                                    |                                                   |
|----------------------------------------------------|----------------------------------------------------------------------------------------------------|----------------------------------------------------------------------------------------------------|---------------------------------------------------|
| Sign in fo<br>Homep<br>Registe<br>Confirm<br>Passw | r online application<br>age<br>er<br>n email<br>ord forgotten or lost                                     | Confirm email                                                                                                    |                                                   |
| Short ii                                           | nstructions                                                                                               | You can enter the confirmation code directly here, if you have difficulties using the link in our email.  Email:* ? Confirmation code: ? Contim                                                                                                    |                                                   |
| ?                                                  | Register of yo                                                                                            | <pre>our email address for Online Application Inbox × </pre>                                                                                                    |                                                   |
| ſ                                                  | You receive this email b<br>Dear Aveefomit,<br><u>The link to register your</u><br>https://www3.primuss.d | because you want apply online at the Ingolstadt University of Appress the link to operating the online application is:<br>In the online application is:<br>In t | confirm your email                                |
| ·                                                  | Alternatively, you can s<br>631                                                                           | elect the menu item "Confirm Registration" in the Online Application and apply the confirmation code in Alternatively, you can use the code for the form above is message in error, you can disable your email address with this link:<br>le/cgi-bin/bew_anmeldung/index_pl?FH=fhin&Language=en&Action=AskDisable&Email=annaaveefomit(                                                                                                    | the form:<br>@g <u>mail.com&amp;pin=631449757</u> |

### 24. Choose how you want to be notified

Issue of notifications Technische Hochschule Ingolstadt You can receive notifications in connection with your application to Technische Hochschule Ingolstadt solely electronically or additionally by post. The electronic notifications in PDF format are sent to your user account on the THI application portal where you can view, print and save them. Online notification gives you considerable benefits as compared to having the documents sent out by post: · Generally speaking you will receive notifications 3-5 days earlier online than by post. So you will find out more quickly whether you have been accepted to study at THI! · All documents issued online are available to you round the clock (for the duration of your THI application). I agree to my THI notifications being issued to me solely electronically via the application portal. If required by the relevant national law, I will receive additional notifications by post. I do not agree to my THI notifications being issued to me solely electronically via the application portal. I wish to continue receiving all university notifications by post. Save Note to an alter this decision at any time in the application portal under "Settings" Imprint . - -Data protection information Technische Hochschule Ingolstadt According to legal requirements we have updated our Privacy Policy for the PRIMUSS application and student' portal on 2018-12-17. For more information click here: Show information I received the updated Privacy Policy from 2018-12-17 for the PRIMUSS applications and student's platform. Send data Cancel EA Imprint 25. Select course of study + Technische Hochschule Ingolstadt PRIMU CAMPUS IT ign in for oni Overview of online application Overview Settings Short instructions Logg off

Select the course of study here: Select a course of study Enter your personal information, educational background, curriculum vitae, etc. here: Personal information still incomplete Educational background still incomplete ation about your previous higher education still incomplete

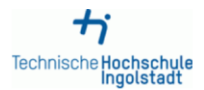

Anna Aveefomit (annaaveefomit@gmail.com)

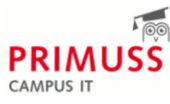

| Online Application: Course of<br>Study<br>Overview<br>Selection<br>Short Instructions | Select course of s                                                | tudy                                                                                                    |          |
|---------------------------------------------------------------------------------------|-------------------------------------------------------------------|----------------------------------------------------------------------------------------------------|----------|
|                                                                                       | Restrict list to:* ?                                              | Bachelor programs Master programs Certificate programs no restriction 1. semester                                                                                                    | Required |
|                                                                                       | do you wish to apply?* ?<br>Degree program/course of<br>study:* ? | higher semester         weiterbildender Masterstudiengang Digital Business Management Master         Applied Research in Engineering Sciences Master         Automated Driving and Vehicle Safety Master         Automotive & Mobility Management Master         Automotive Production Engineering Master         Business Management Bachelor         Digital Business Bachelor         electromobility Bachelor                                                                                                    |          |
|                                                                                       |                                                                   | Technical Development in Mechanical Engineering Master<br>Engineering Procurement Master<br>Applied Computational Mechanics Master<br>Electric Mobility and Vehicle Electrification Master<br>Health Management Master<br>HR-Management - Business Partner Master<br>International Business for Engineering Master<br>IT Management Master<br>Weiterbildender Masterstudiengang Mobilitäts- und Innovationsmanagement Master<br>Security & Safety Management Master<br>Weiterbildungszertifikat HR Manager Certificate<br>Weiterbildungszertifikat Personal- und Organisationsentwicklung Certificate<br>Material Science in Engineering Master<br>Engineering and Business Bachelor<br>Engineerung and Management Master |          |

## 26. In this example the Bachelor programme Engineering and Business is chosen

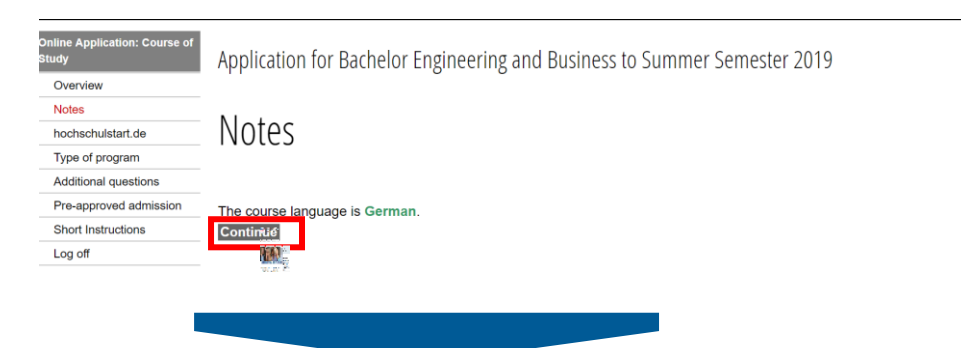

#

# 27. Enter your data from Hochschulstart (Applicant ID (BID) & BAN)

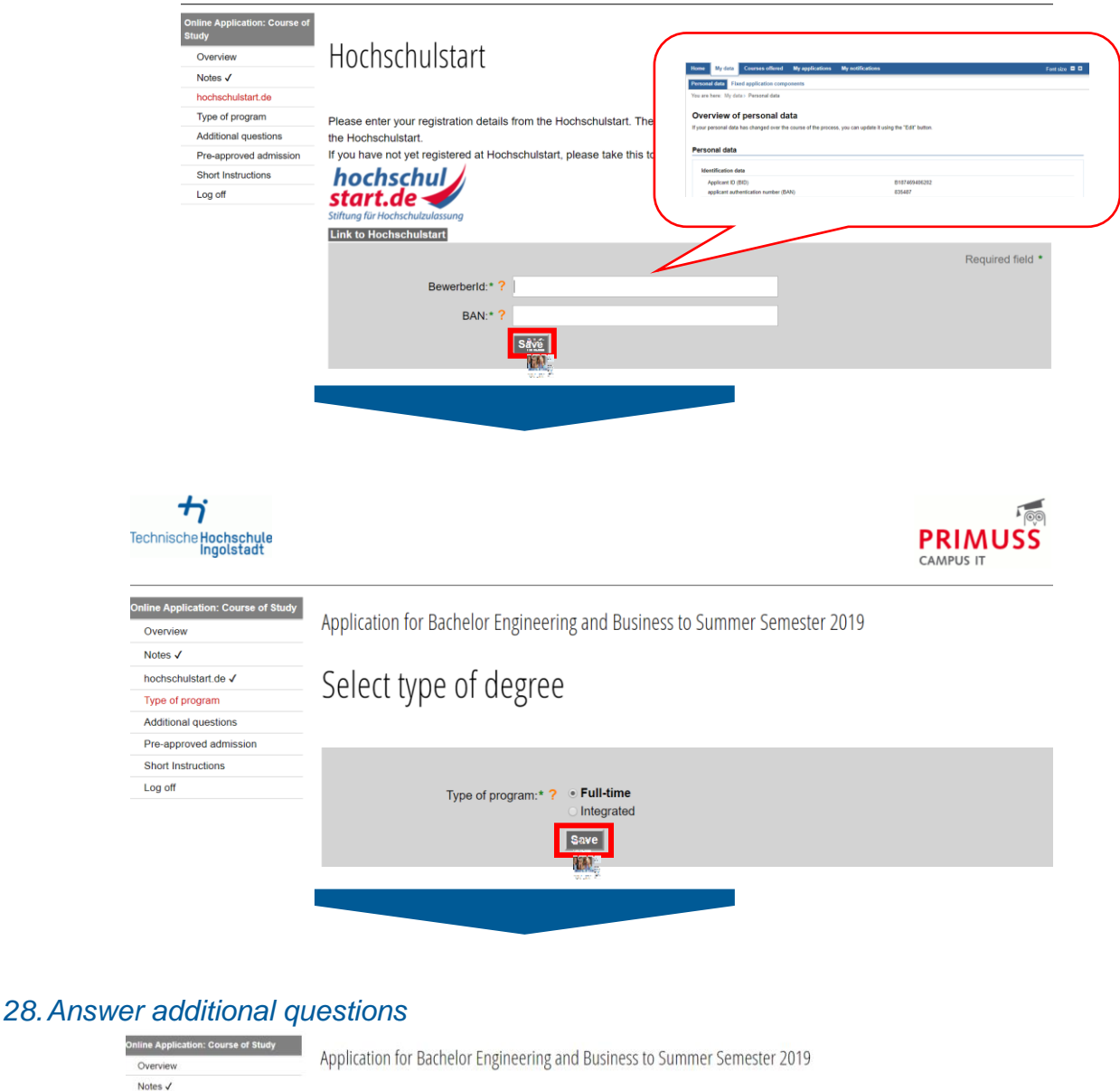

hochschulstart.de V Additional questions Type of program 🗸 Additional questions Pre-approved admission Short Instructions Log off How did you get attention to university of applied sciences Ingolstadt (Technisch Ingolstadt)? Inform THI which priority this application will have. Later you have to Please choose:\* Internetpage, social network Informationday at the university informations at my high school put priorities at the Hochschulstart study exhibition platform. former student press, radio or tv Which priority has your application for this study course in the portal of Hochschulstart? Please enter the priority (1-12) as numerical value here.\* The priority you enter here will NOT be synchronized with Hochschulstart, which menas you have to change priorities there as well Save hen :

| Technische Hochschule<br>Ingolstadt                                                          |                                                                                                |                                                                                                    |                                                                            |                  |
|----------------------------------------------------------------------------------------------|------------------------------------------------------------------------------------------------|----------------------------------------------------------------------------------------------------|----------------------------------------------------------------------------|------------------|
| Online Application: Course of<br>Overview<br>Notes 🗸                                         | Application for Bachelor Engineering and Bu                                                    | iness to Summer Semester 2019                                                                                  |                                                                            |                  |
| hochschulstart de ✓<br>Type of program ✓<br>Additional questions ✓<br>Pre-approved admission | Pre-approved admission                                                                         | s this degree programme but users not able to confederate                                                      | d o ho all alla for data or dan ha boning a for training and an annual for | er dual etudion? |
| Short Instructions<br>Log off                                                                | Did you get admission in a previous admission procedure<br>Pre-approved admission: ? Ves       | or mis degree programme out were not able to register                                                          | due to attending for duty or due to beginning or a training programme i    | Required field * |
|                                                                                              | I See                                                                                          |                                                                                                    | _                                                                          |                  |
|                                                                                              |                                                                                                |                                                                                                    |                                                                            |                  |
| 29. Complete                                                                                 | e your profile                                                                                 |                                                                                                    |                                                                            |                  |
| Technische Hochschule<br>Ingolstadt                                                          |                                                                                                |                                                                                                    | PR                                                                         |                  |
| Sign in for online application<br>Overview<br>Upload documents<br>Settings                   | Overview of online                                                                             | application                                                                                                    |                                                                            |                  |
| Short instructions Logg off                                                                  | Here you can upload your doct                                                                  | ments (certificate, internship o                                                                               | ertificate, etc.)                                                          |                  |
|                                                                                              | Select the course of study here                                                                |                                                                                                    |                                                                            |                  |
|                                                                                              | <ul> <li>Engineering and Business Bachelo</li> <li>Select a further course of study</li> </ul> | r 1. semester                                                                                                  | Send application                                                           |                  |
|                                                                                              | Enter your personal informatio                                                                 | n, educational background, cu                                                                                  | riculum vitae, etc. here:                                                  |                  |
|                                                                                              | Personal information     Educational background                                                |                                                                                                    | still incomplete<br>still incomplete                                       |                  |
|                                                                                              | <ul> <li>Information about your previous h</li> </ul>                                          | gher education                                                                                                 | still incomplete                                                           |                  |
| +;                                                                                           |                                                                                                | Anna                                                                                                    |                                                                            |                  |
| ingoistadt                                                                                   |                                                                                                |                                                                                                    | CAMPUS IT                                                                  |                  |
| aster Data<br>Overview<br>Personal information ✓<br>Address<br>Health insurance              | Your personal informatio                                                                       | n                                                                                                    |                                                                            |                  |
| Availability<br>Professional or vocational background<br>Required pre-university work        | Family name:* ?                                                                                |                                                                                                    |                                                                            |                  |
| Service Special request                                                                      | Given name:* ?                                                                                 |                                                                                                    |                                                                            |                  |
| Concluding questions<br>Short instructions                                                   | Gender:* ?                                                                                     | female                                                                                                    |                                                                            |                  |
| Log off                                                                                      | Date of birth:* ? yy                                                                           | ry-mm-dd                                                                                                    |                                                                            |                  |
|                                                                                              | Place of Birth:* ?                                                                             | esian Enderation                                                                                               |                                                                            |                  |
|                                                                                              | Country of birth:* ? R                                                                         | ssian Federation                                                                                               | •                                                                          |                  |
|                                                                                              | Country of second citizenship: ?                                                               |                                                                                                    | •                                                                          |                  |
|                                                                                              | s                                                                                              | iver<br>TTN w                                                                                                  |                                                                            |                  |
|                                                                                              |                                                                                                | and a second second second second second second second second second second second second second second second |                                                                            |                  |
|                                                                                              |                                                                                                |                                                                                                    |                                                                            |                  |

| Master Data                                          |         |                             |             |      |   |
|------------------------------------------------------|---------|-----------------------------|-------------|------|---|
| Overview                                             | Addrocc |                             |             |      |   |
| Personal information 🗸                               | Address |                             |             |      |   |
| Address                                              |         |                             |             |      |   |
| Health insurance                                     |         |                             |             |      |   |
| Availability                                         |         |                             |             |      |   |
| Professional or vocational background                |         |                             |             |      |   |
| Required pre-university work<br>placement/internship |         | Street and house number:* ? |             |      |   |
| Service                                              |         | Second line of address: ?   |             | <br> |   |
| Special request                                      |         | Address (country):* ?       | Afghanistan |      | • |
| Concluding questions                                 |         |                             |             |      |   |
| Short instructions                                   |         | Postal code: ?              |             |      |   |
| Log off                                              |         | Place of residence:* ?      |             |      |   |
|                                                      |         | [                           | Save        |      |   |
|                                                      |         |                             |             |      |   |
|                                                      |         |                             |             |      |   |

# Health insurance information

| Health insurance                                     |                                                                                                    |
|------------------------------------------------------|----------------------------------------------------------------------------------------------------|
| Availability                                         | Please indicate here - If known - your health insurance information.                                                                                                    |
| Professional or vocational background                | Applicants from abroad without a German health insurance must leave the fields blank. However, in case of admission a German health insurance must be submitted at the day of registration. |
| Required pre-university work<br>placement/internship | Requ                                                                                                    |
| Service                                              | Versicherungstyp:* ? O Statutory health insurance                                                                                                    |
| Special request                                      | Private health insurance                                                                                                    |
| Concluding questions                                 | • In an approant non abroad and don't have an German health histrance yet                                                                                                    |
| Short instructions                                   | Savg=2                                                                                                    |
| Log off                                              | Succe 24                                                                                                    |

| Master Data                                          |
|------------------------------------------------------|
| Overview                                             |
| Personal information $\checkmark$                    |
| Address ✓                                            |
| Health insurance 🗸                                   |
| Availability                                         |
| Professional or vocational background                |
| Required pre-university work<br>placement/internship |
| Service                                              |
| Special request                                      |
| Concluding questions                                 |
| Short instructions                                   |

Master Data

Overview Personal information 🗸 Address √ Health insurance

Log off

# Availability

An email address is needed for signing in.

If you change it, you must be aware of the following information:

- 1. The email address you provide must be active. (e.g. for forgotten passwords)
- 2. You must use the new email address at your next log-in.

| est       |                 |       |
|-----------|-----------------|-------|
| questions | Email:* ?       |       |
| tions     |                 |       |
|           | Telephone: ?    |       |
|           | Mobile phone: ? |       |
|           |                 | ave . |
|           |                 |       |

| Master Data                                                                                                    |                                                                                  |
|----------------------------------------------------------------------------------------------------|----------------------------------------------------------------------------------|
| Overview                                                                                                    |                                                                                  |
| Personal information 🗸                                                                                                    | Protessional or vocational background                                            |
| Address ✓                                                                                                    | 0                                                                                |
| Health insurance ✓                                                                                                    |                                                                                  |
| Availability 🗸                                                                                                    | If you have completed professional or vocational training, please enter it here. |
| Professional or vocational background                                                                                            | Name of profession: ?                                                            |
| Required pre-university work<br>placement/internship                                                                             | Date or expected date of completion of the yyyy-mm-dd                            |
| Service                                                                                                    | degree or certificate: ?                                                         |
| Special request                                                                                                    | Save                                                                             |
| Concluding questions                                                                                                    |                                                                                  |
| Short instructions                                                                                                    | w.in Z                                                                           |
| Log off                                                                                                    |                                                                                  |
| Master Data Overview Personal information ✓ Address ✓                                                                            | Required pre-university work placement/internship                                |
| Health insurance 🗸                                                                                                    |                                                                                  |
| Availability 🗸                                                                                                    | Do you have a practice specific to your intented study (at least 6 weeks)?       |
| Professional or vocational background                                                                                            | Responsibilities/Tasks: ?                                                        |
|                                                                                                    |                                                                                  |
| Required pre-university work<br>placement/internship                                                                             | from: ? yyyy-mm-dd                                                               |
| Required pre-university work<br>placement/internship<br>Service                                                                  | from: ? yyyy-mm-dd<br>to: ? yyyy-mm-dd                                           |
| Required pre-university work<br>placement/internship<br>Service<br>Special request                                               | from: ? yyyy-mm-dd<br>to: ? yyyy-mm-dd                                           |
| Required pre-university work<br>placement/internship<br>Service<br>Special request<br>Concluding questions                       | from: ? yyyy-mm-dd<br>to: ? yyyy-mm-dd                                           |
| Required pre-university work<br>placement/internship<br>Service<br>Special request<br>Concluding questions<br>Short instructions | from: ? yyyy-mm-dd<br>to: ? yyyy-mm-dd                                           |

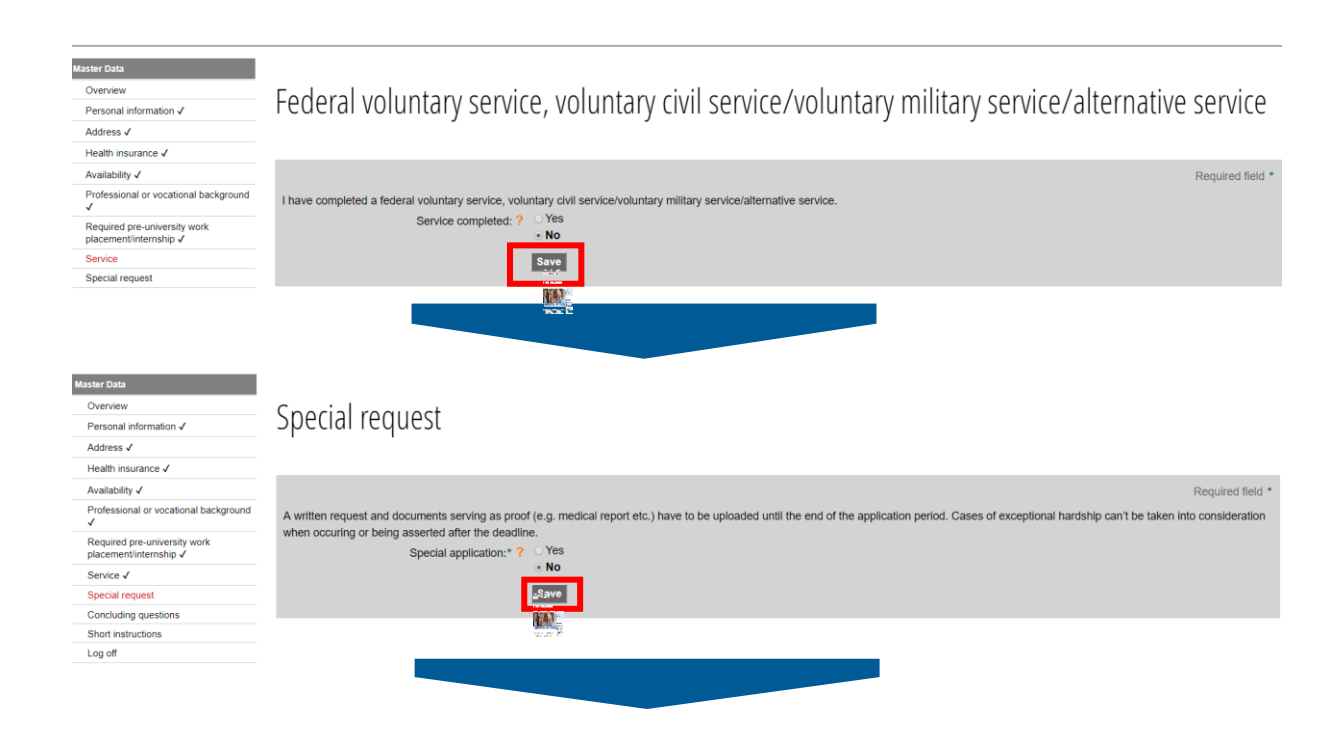

| Master Data<br>Overview<br>Personal information ✓<br>Address ✓<br>Health insurance ✓ | Concluding questions                                                                                                    |
|--------------------------------------------------------------------------------------|----------------------------------------------------------------------------------------------------|
| Availability 🗸                                                                       | Required field *                                                                                                    |
| Professional or vocational background 🗸                                              | Lan convicted or Livil probably be convicted soon of an intentionally committed offence which entailed at least one year of imprisonment, and the type of criminal offence may endanger or disturb the whole studying |
| Required pre-university work<br>placement/internship ✓                               | process.                                                                                                    |
| Service 🗸                                                                            | Previous conviction. F yes                                                                                                    |
| Special request 🗸                                                                    |                                                                                                    |
| Concluding questions                                                                 |                                                                                                    |
| Short instructions                                                                   |                                                                                                    |
| Log off                                                                              | I do suffer from an illness that could endanger fellow students and the whole studying-process.                                                                                                    |
|                                                                                      | Disease * 2 yes<br>• no<br>• no<br>• see                                                                                                    |

### 30. Continue with filling in further tabs

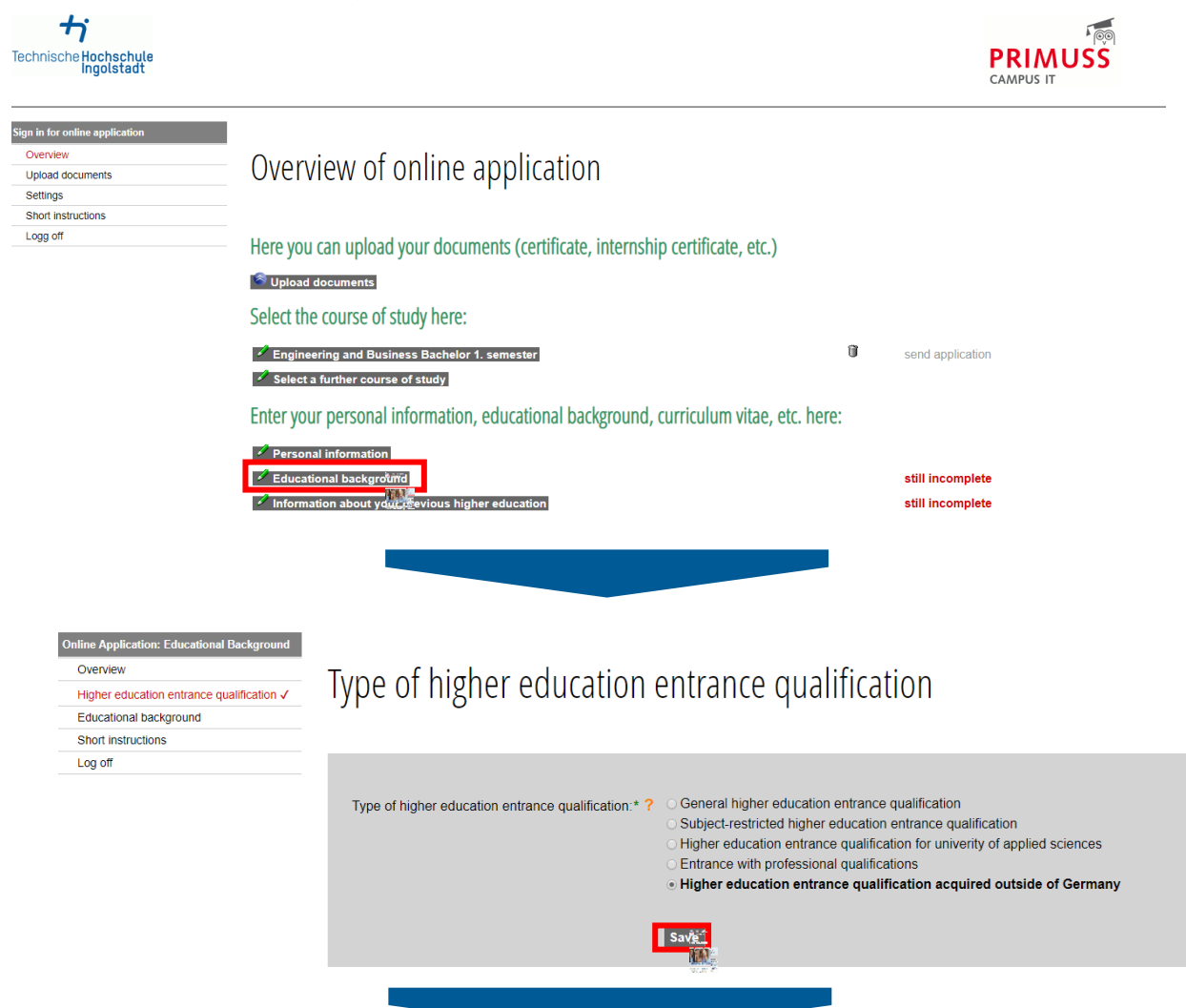

| Online Application: Educational Background<br>Overview<br>Higher education entrance qualification ✓<br>Educational background<br>Short instructions | Educational background                                                                                                    |                  |
|----------------------------------------------------------------------------------------------------|----------------------------------------------------------------------------------------------------|------------------|
| Log off                                                                                                    | Transcript already received.* ? • yes<br>no<br>Date of the transcript * ?<br>Final grade or final grade point average:* ?<br>Country:* ? Afghanistan<br>Number of semesters at a German Studienkolleg : ?                                                                             |                  |
| <b>بر</b><br>Technische Hochschule                                                                                                    | In the list the following abbreviations are used:<br>U = University<br>aHR = General higher education entrance qualification<br>fgHR = Subject-restricted higher education entrance qualification<br>FHR = Higher education entrance qualification for university of applied sciences | PR               |
| Sign in for online application<br>Overview<br>Upload documents<br>Settings<br>Short instructions                                                    | Overview of online application                                                                                                    |                  |
| Logg off                                                                                                    | Here you can upload your documents (certificate, internship certificate, etc.)  Topload documents Colort the course of study boost                                                                                                    |                  |
|                                                                                                    | Select the course of study here:  Engineering and Business Bachelor 1. semester  Select a further course of study Enter your personal information, educational background, curriculum vitae, etc. here:                                                                               | send application |
|                                                                                                    | Personal information     Educational background     Information about your previous higher education                                                                                                    | still incomplete |
|                                                                                                    |                                                                                                    |                  |

### Online Application: Preparatory Study

Overview

- German higher educational background
- Foreign higher educational background Short instructions

Log off

# German Higher Educational Background

Enter information about previous degrees or coursework, which you have completed at universities in Germany. Enter information about previous higher education here

If you have not completed a degree or coursework in Germany, go on to the next page.

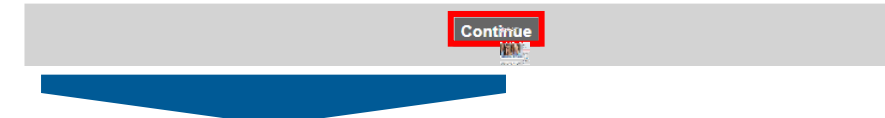

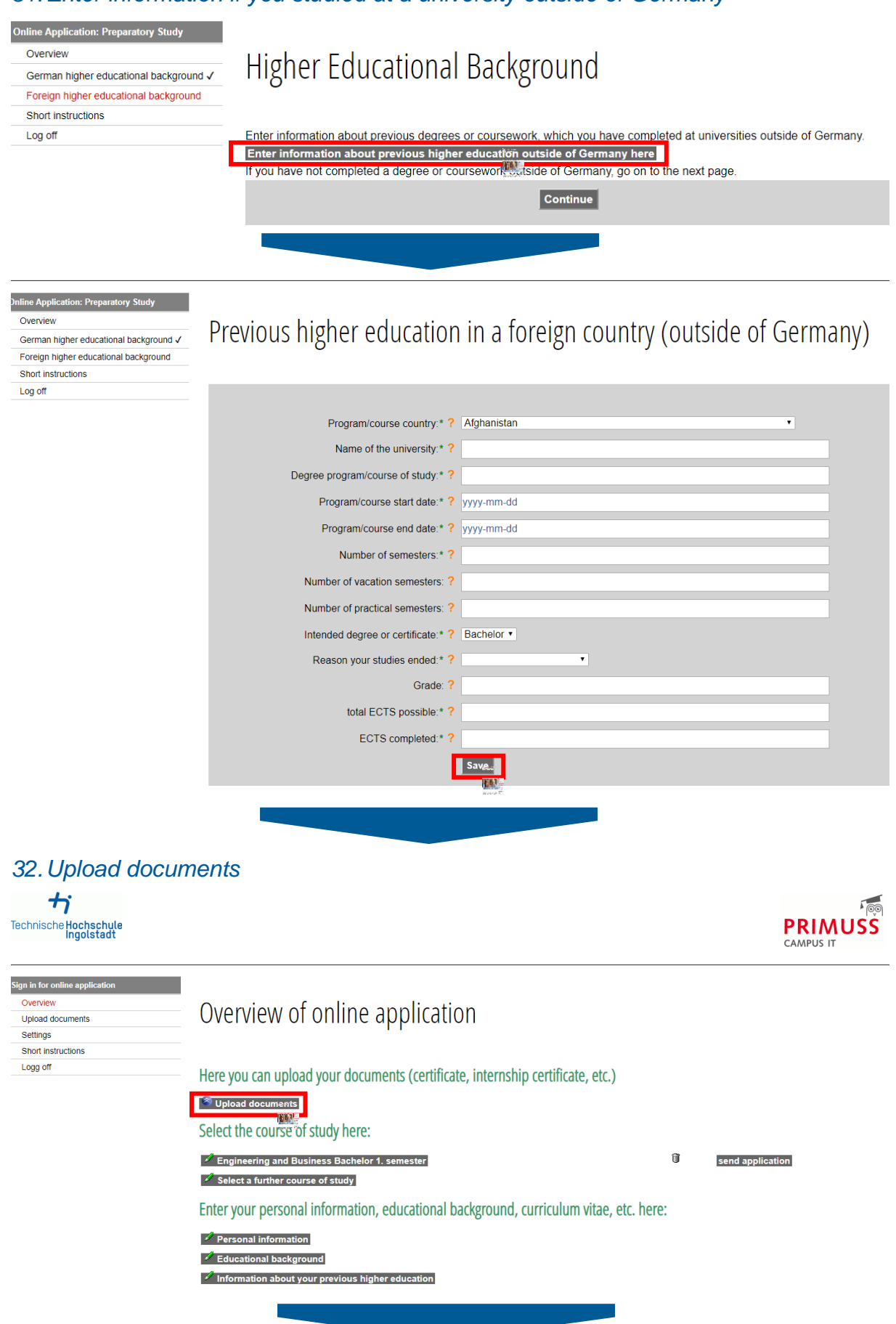

# 31. Enter information if you studied at a university outside of Germany

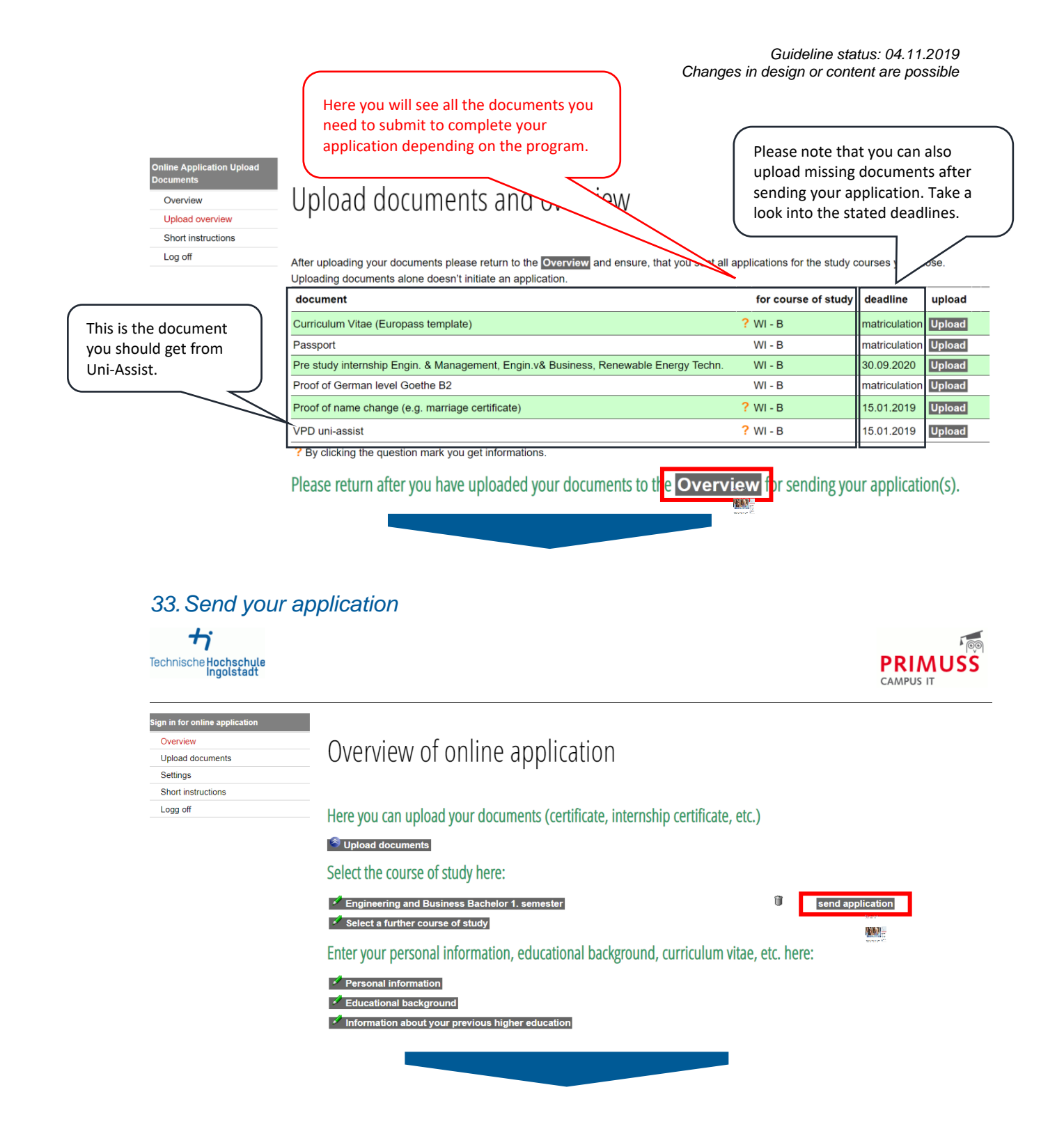

| Bew | erbung Senden     |
|-----|-------------------|
| 0   | Iverview          |
| S   | hort instructions |
| L   | og off            |

Log off

# Summery of course of study Engineering and Business (Bachelor)

Your uploaded documents:

| document                                                                                                  |   | for course of study | deadline      | upload       |          |
|----------------------------------------------------------------------------------------------------|---|---------------------|---------------|--------------|----------|
| Curriculum Vitae (Europass template)                                                                      | ? | WI - B              | matriculation | Upload again | received |
| Passport                                                                                                  |   | WI - B              | matriculation | Upload again | received |
| Pre study internship Engin. & Management, Engin.v& Business, Renewable Energy Techn.                      |   | WI - B              | 30.09.2020    | Upload       |          |
| Proof of German level Goethe B2                                                                           |   | WI - B              | matriculation | Upload again | received |
| Proof of name change (e.g. marriage certificate)                                                          | ? | WI - B              | 15.01.2019    | Upload       |          |
| /PD uni-assist                                                                                            | ? | WI - B              | 15.01.2019    | Upload       |          |
| here are still documents that can be uploaded. You can do this on the page Upload documents and overview. |   |                     |               |              |          |

Please also note the following:

|                                                                                                    | Trease also note the following.                                                                                                    |                                                                                                    |
|----------------------------------------------------------------------------------------------------|----------------------------------------------------------------------------------------------------|----------------------------------------------------------------------------------------------------|
|                                                                                                    |                                                                                                    | Required f                                                                                                    |
|                                                                                                    | <ul> <li>1. I hereby apply for admission in accordance with the information I have provided in the foregoing. I ensure that I have filled in have uploaded all the required documents. I am aware that false or missing information or the uploading of false or fake document or revocation of your admission.</li> <li>2. I know, that I will be informed of any changes exclusively through the online portal and, where appropriate, by e-mail. I am the malibox regularly to ensure that messages can be received on the latter. If messages and instructions are read too late and deadilied.</li> <li>3. I know, that I will be informed of any changes exclusively through the online portal and, where appropriate, by e-mail. I am the malibox regularly to ensure that messages can be received on the latter. If messages and instructions are read too late and deadilied.</li> <li>3. I know, that letters of admission or rejection are provided in this online portal, and you are obliged to download the documery you with the documents at a later time.</li> <li>4. In case of admission, I note the following: I must declare my acceptance of the study place through the online portal within th portal within the deadline, in order to preserve my claim to the study place allocated to me. The condition for final enrolment on th officially certified copies of the documents stated in the notice of admittance, for verification purposes.</li> <li>5. I know, that the Technische Hochschule Ingolstatt will send information that is relevant to my studies to the e-mail address information events for degree courses for variable have an angled.</li> </ul> | I the application truthfully and completely and the<br>ts will lead to exclusion from the admission proce-<br>erefore obliged to check the online portal and my<br>ines missed as a result, it is solely at my own cos<br>tf for your records. The university is unable to pro-<br>he deadline and provisionally enrol through the o<br>e part of the university is that I send the universit<br>I entered before; this might include announcemen- |
| +                                                                                                    |                                                                                                    |                                                                                                    |
| Technische Hochschule<br>Ingolstadt                                                                                      |                                                                                                    |                                                                                                    |
| Technische Hochschule<br>Ingolstadt<br>Bewerbung Senden<br>Overview<br>Short instructions<br>Log off                     | From the next page, you can not make any more changes to this application.                                                                                                    |                                                                                                    |
| Technische Hochschule<br>Ingolstadt<br>Bewerbung Senden<br>Overview<br>Short instructions<br>Log off<br>Bewerbung Senden | From the next page, you can not make any more changes to this application.                                                                                                    | PRIMUSS                                                                                                    |
| Technische Hochschule<br>Ingolstadt<br>Overview<br>Short instructions<br>Log off<br>Bewerbung Senden<br>Overview         | From the next page, you can not make any more changes to this application.                                                                                                    | PRIMUSS                                                                                                    |

### 34. After approximately one day, please visit Hochschulstart platform again:

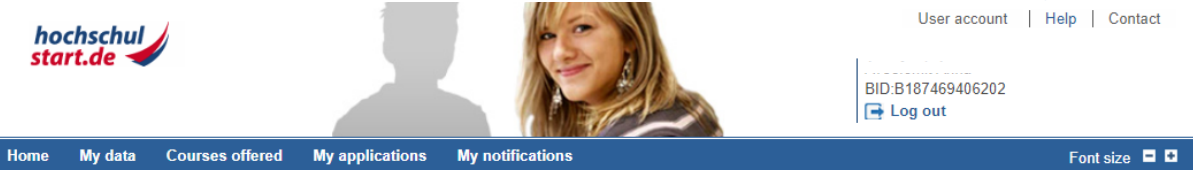

#### **Delivery of notifications**

#### **Delivery of notifications**

In the service procedure stated below you have the possibility to receive notifications electronically or by post. The electronic notifications in PDF format will be available in your user account at hochschulstart.de. You can print or save them.

#### Summer Term 2019

agree that notifications generated by hochschulstart.de will be available to me in electronic format in the application portal only. As far as the respective federal state law or the university provides for this, I receive notifications from the university in addition by post.

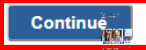

35. Here you can see an overview of your application / applications

| selected service procedure:                                                                                                    | Summer Term 2019 Coordination procedure                                                    | an terms 2010. Mary and a barran this and a bir | in the data datase have below by using the |
|----------------------------------------------------------------------------------------------------|--------------------------------------------------------------------------------------------|-------------------------------------------------|--------------------------------------------|
| Display" button.                                                                                                    | his page refers to the service procedure for the summi                                     | er term 2019. You can change this selection     | In the drop down box below by using the    |
| elect a service procedu                                                                                                    | re                                                                                         | Current phase: *                                | Application pha                            |
| lease select the desired sen                                                                                                    | vice procedure and click on the "Display" button.                                          | Ends on:                                        | 2019-01-15 24                              |
| Summer Term 2019 Coo                                                                                                    | rdination procedure •                                                                      | * During this phase you can submit a            | oplications to courses offered.            |
| Display                                                                                                    |                                                                                            |                                                 |                                            |
| Nelcome to you<br>his page offers you an overv                                                                                        | r application portal of hochsch<br>riew of the sections "My data", "Courses offered" and " | ulstart.de<br>My applications".                 |                                            |
| <ul> <li>My data</li> </ul>                                                                                                    |                                                                                            |                                                 |                                            |
| <ul> <li>Courses offered</li> <li>My applications</li> </ul>                                                                          |                                                                                            |                                                 |                                            |
| <ul> <li>My notifications</li> </ul>                                                                                                  |                                                                                            |                                                 |                                            |
|                                                                                                    |                                                                                            |                                                 |                                            |
| Ny data                                                                                                    |                                                                                            |                                                 |                                            |
| fanage your personal data a                                                                                                    | s well as all the documents that are required to make a                                    | an application.                                 |                                            |
| Personal data                                                                                                    | Fixed application components                                                               |                                                 |                                            |
|                                                                                                    | You have not yet entered any data.                                                         |                                                 | A Back to top                              |
|                                                                                                    |                                                                                            |                                                 |                                            |
| Courses offered                                                                                                    |                                                                                            |                                                 |                                            |
| Courses offered                                                                                                    |                                                                                            |                                                 | <ul> <li>Back to top</li> </ul>            |
| My applications                                                                                                    |                                                                                            |                                                 |                                            |
| lanage your applications.                                                                                                    |                                                                                            |                                                 |                                            |
| Applications submitted                                                                                                    |                                                                                            | 2                                               |                                            |
| Offer exists                                                                                                    |                                                                                            | 0                                               |                                            |
| preliminarily excluded                                                                                                    |                                                                                            | 0                                               |                                            |
| received                                                                                                    |                                                                                            | 2                                               |                                            |
|                                                                                                    | rrently possible                                                                           | 0                                               |                                            |
| admission offer not cu                                                                                                    |                                                                                            | 0                                               |                                            |
| admission offer not cu<br>valid                                                                                                    |                                                                                            | 0                                               |                                            |
| admission offer not cu<br>valid<br>admitted<br>deferred                                                                               |                                                                                            | 0                                               |                                            |
| admission offer not cu<br>valid<br>admitted<br>deferred<br>eliminated                                                                 |                                                                                            | 0<br>0<br>0                                     |                                            |
| admission offer not cu<br>valid<br>admitted<br>deferred<br>eliminated<br>rejected                                                     |                                                                                            | 0<br>0<br>0<br>0                                |                                            |
| admission offer not cu<br>valid<br>deferred<br>eliminated<br>rejected<br>withdrawn                                                    |                                                                                            | 0<br>0<br>0<br>0                                |                                            |
| admission offer not cu<br>valid<br>admitted<br>deferred<br>eliminated<br>rejected<br>withdrawn<br>In preparation                      |                                                                                            | 0<br>0<br>0<br>0<br>0                           |                                            |
| admission offer not cu<br>valid<br>admitted<br>deferred<br>eliminated<br>rejected<br>withdrawn<br>In preparation<br>excluded          |                                                                                            | 0<br>0<br>0<br>0<br>0                           |                                            |
| admission offer not cu<br>valid<br>admitted<br>deferred<br>eliminated<br>rejected<br>withdrawn<br>in preparation<br>excluded          |                                                                                            | 0<br>0<br>0<br>0<br>0<br>0<br>0                 |                                            |
| admission offer not cu<br>valid<br>admitted<br>deferred<br>eliminated<br>withdrawn<br>in preparation<br>excluded<br>> My applications |                                                                                            | 0<br>0<br>0<br>0<br>0<br>0                      |                                            |

# 36. If you applied for several degree programs, prioritize your applications. If you have submitted only one application, no prioritization is necessary.

| Applica<br>Applica<br>Applica                                                                                                    | tions submitted (2)<br>tions excluded (0)<br>tions in preparation (0)<br>tions withdrawn (0)                                                                                                    |                                                                                                    |                                                                                   |                                    |
|----------------------------------------------------------------------------------------------------|----------------------------------------------------------------------------------------------------|----------------------------------------------------------------------------------------------------|-----------------------------------------------------------------------------------|------------------------------------|
| plica                                                                                                    | tions submitted                                                                                                    |                                                                                                    |                                                                                   |                                    |
| ese app<br>he highe<br>hin the l                                                                                                    | lications are included in the proc<br>er education institution determine<br>ate filing period.                                                                                                    | cedure if they do not have "inactive" status.<br>s a late filing period for the course of study, you can submit missing documents or information in the por                                                                                                    | tal of your initial a                                                             | application                        |
| Lasti                                                                                                    | ipdated: 2019-01-14 09:47                                                                                                    | Keload page                                                                                                    |                                                                                   |                                    |
| riority                                                                                                    | Application                                                                                                    | Status                                                                                                    | Ranking list                                                                      | Action                             |
|                                                                                                    |                                                                                                    | received                                                                                                    | not released                                                                      |                                    |
|                                                                                                    | University of Applied<br>Sciences Ingolstadt                                                                                                    | Application receipt:<br>11.01.2019   12:10                                                                                                    |                                                                                   | 9                                  |
|                                                                                                    | Business Management [NC]                                                                                                    | The application was submitted directly to the higher education institution. Changes to the application are only possible at the institution.                                                                                                    | Details                                                                           |                                    |
|                                                                                                    |                                                                                                    | received                                                                                                    |                                                                                   |                                    |
| 0                                                                                                    | University of Applied<br>Sciences Ingolstadt                                                                                                    | Application receipt:<br>11.01.2019   12:10                                                                                                    | not released                                                                      | <b>9</b><br>41                     |
| -                                                                                                    | Engineering and Business<br>[NC]                                                                                                    | The application was submitted directly to the higher education institution. Changes to the application<br>are only possible at the institution.                                                                                                    | Details                                                                           |                                    |
| Priorit                                                                                                    | ise applications                                                                                                    | Leaving the service procedure                                                                                                    | A Back to to                                                                      |                                    |
|                                                                                                    | and a second second                                                                                                    |                                                                                                    | P C Duon to to                                                                    | ·P                                 |
| nnliga                                                                                                    | tions avaluded                                                                                                    |                                                                                                    |                                                                                   |                                    |
| pplica                                                                                                    | tions excluded                                                                                                    | in the procedure as they have been excluded                                                                                                    |                                                                                   |                                    |
| pplica                                                                                                    | tions excluded                                                                                                    | in the procedure as they have been excluded.                                                                                                    |                                                                                   |                                    |
| pplica<br>lese app<br>one of ye                                                                                                    | tions excluded<br>lications are no longer included<br>our applications has been exc                                                                                                    | in the procedure as they have been excluded.<br>Iuded.                                                                                                    | ▲ Back to to                                                                      |                                    |
| pplica<br>ese app<br>ine of ye                                                                                                    | tions excluded<br>lications are no longer included<br>our applications has been exc                                                                                                    | in the procedure as they have been excluded.<br>Iuded.                                                                                                    | ▲ Back to to                                                                      | qq                                 |
| pplica<br>nese app<br>one of yo                                                                                                    | tions excluded<br>lications are no longer included<br>our applications has been exc                                                                                                    | in the procedure as they have been excluded.<br>Iuded.                                                                                                    | <ul> <li>Back to to</li> </ul>                                                    | qq                                 |
| pplica<br>lese app<br>one of yo                                                                                                    | tions excluded<br>lications are no longer included<br>our applications has been exc                                                                                                    | in the procedure as they have been excluded.<br>Iuded.                                                                                                    | A Back to to                                                                      | qq                                 |
| pplica<br>ese app<br>ine of yo                                                                                                    | tions excluded<br>lications are no longer included<br>our applications has been exc                                                                                                    | in the procedure as they have been excluded.<br>Iuded.                                                                                                    | ▲ Back to to                                                                      | p                                  |
| pplica<br>nese app<br>one of yo<br>riorit                                                                                                    | tions excluded<br>lications are no longer included<br>our applications has been exc<br><b>ise applications</b>                                                                                                    | in the procedure as they have been excluded.<br>Iuded.                                                                                                    | Back to to                                                                        | qt                                 |
| pplica<br>nese app<br>one of yo<br>riorit<br>this over<br>eferences                                                                                                    | tions excluded<br>lications are no longer included<br>our applications has been exc<br>isee applications<br>view, you can prioritize your act<br>s. Please note:<br>are submitted only one applicat                                                                                                    | in the procedure as they have been excluded.<br>Iuded.                                                                                                    | <ul> <li>Back to to</li> </ul>                                                    | qu                                 |
| pplica<br>nese app<br>one of your<br>riorit<br>this over<br>eferences<br>of you has<br>in coorce                                                                                                    | tions excluded<br>lications are no longer included<br>our applications has been exc<br>ise applications<br>view, you can prioritize your act<br>s. Please note:<br>use submitted only one applicat<br>lination phase 1 there may ber<br>de soon as vue receive a bioted                                                                                                    | in the procedure as they have been excluded.<br>Iuded.<br>Ve applications up to the end of the decision phase. This means that you can sort your applications acc<br>ion in the dialogue-oriented service procedure, no prioritization is necessary.<br>Iultiple admission offers available at the same time. In coordination phase 2 only the currently best poss<br>ranked admission offers available at the same time. In coordination phase 2 only the currently best poss                                                                                                    | <ul> <li>Back to to</li> <li>ording to your</li> <li>ible admission of</li> </ul> | op<br>ifer is                      |
| pplica<br>nese app<br>one of your<br>riorit<br>this over<br>aferences<br>of you has<br>one of<br>the coord<br>aplayed. A                                                                                                    | tions excluded<br>lications are no longer included<br>our applications has been exc<br>isse applications<br>view, you can prioritize your act<br>a. Please note:<br>ave submitted only one applicat<br>lination phase 1 there may be m<br>soon as you receive a higher<br>rdination phase 2 there is an ad                                                                                                    | in the procedure as they have been excluded.<br>Iuded.<br>Ve applications up to the end of the decision phase. This means that you can sort your applications acc<br>ion in the dialogue-oriented service procedure, no prioritization is necessary.<br>Jultiple admission offers available at the same time. In coordination phase 2 only the currently best poss<br>ranked admission offer revailable for your highest priority, you will automatically receive an admission.                                                                                                    | ▲ Back to to<br>ording to your<br>ible admission of                               | op<br>Ter is                       |
| pplica<br>ese app<br>one of yu<br>rioritt<br>this over<br>ference:<br>if you h<br>In coorc<br>played. At the e<br>The higi                                                                                                    | tions excluded<br>lications are no longer included<br>our applications has been exc<br>isee applications<br>view, you can prioritize your act<br>s. Please note:<br>ave submitted only one applicat<br>lination phase 1 there may be m<br>As soon as you receive a higher<br>rdination phase 2 there is an act<br>and of coordination phase 2 an a<br>her education institutions canno                                                                                                    | In the procedure as they have been excluded.<br>Iuded.<br>Ive applications up to the end of the decision phase. This means that you can sort your applications acc<br>ion in the dialogue-oriented service procedure, no prioritization is necessary.<br>nultiple admission offers available at the same time. In coordination phase 2 only the currently best poss<br>ranked admission offer, the lower ranked admission offer will be replaced.<br>mission offer available for your highest priority, you will automatically receive an admission.<br>vialable admission offer will automatically the top of the second second se | ▲ Back to to<br>ording to your<br>ible admission of                               | op<br>fer is                       |
| pplica<br>hese app<br>one of yu<br>rioriti<br>this over<br>eference:<br>) If you hi<br>) In coorc<br>) At the e<br>) If you hi<br>) In coorc<br>) At the e<br>) For adn<br>) The higg<br>) For adn<br>) More int                                                                                                    | tions excluded<br>lications are no longer included<br>our applications has been exc<br>isee applications<br>s. Please note:<br>s. Please note:<br>ave submitted only one applicat<br>lination phase 1 there may be m<br>As soon as you receive a higher<br>dination phase 2 there is an ad<br>nd of coordination phase 2 an a<br>here education institutions canno<br>formation is available at sv hoch                                                                                                    | in the procedure as they have been excluded.<br>Iuded.<br>We applications up to the end of the decision phase. This means that you can sort your applications acc<br>ion in the dialogue-oriented service procedure, no prioritization is necessary.<br>nultiple admission offers available at the same time. In coordination phase 2 only the currently best poss<br>ranked admission offer, the lower ranked admission offer will be replaced.<br>mission offer will automatically be turned into an admission.<br>valiable admission dire will automatically receive an admission.<br>tview your prioritization.<br>ase refer to the C information on our homepage.<br>schulstart.de.                                                                                                    | Back to to ording to your ible admission of                                       | op<br>fer is                       |
| pplica<br>nese app<br>one of yu<br>rioriti<br>this over<br>aference.<br>If you h<br>in coorc<br>played. J<br>in coorc<br>played. J<br>F or adn<br>More ini                                                                                                    | tions excluded<br>lications are no longer included<br>our applications has been exc<br>ise applications<br>s Please note:<br>ave submitted only one applicat<br>lination phase 1 there may be n<br>As soon as you receive a higher<br>function phase 2 there is an ad<br>nd of coordination phase 2 are<br>her education institutions canno<br>dission-free curses of study ple<br>formation is available at sy.hoch<br>s of applications                                                                                                    | in the procedure as they have been excluded.<br>Iuded.<br>We applications up to the end of the decision phase. This means that you can sort your applications acc<br>ion in the dialogue-oriented service procedure, no prioritization is necessary.<br>Iuliple admission offers available at the same time. In coordination phase 2 only the currently best poss<br>ranked admission offer, the lower ranked admission offer will be replaced.<br>Imission offer valiable for your highest priority, you will automatically receive an admission.<br>vailable admission offer will automatically be turned into an admission.<br>t view your prioritization.<br>ase refer to the reference in formation on our homepage.<br>schulstart de.                                                                                                    | ▲ Back to to<br>ording to your<br>ible admission of                               | op<br>fer is                       |
| pplica<br>hese app<br>one of yu<br>rioritit<br>If you hi<br>J n coore<br>splayed. /<br>J fin coo<br>At the e<br>For adn<br>More ini<br>rioritite                                                                                                    | tions excluded<br>lications are no longer included<br>our applications has been exc<br>ise applications for a special<br>sector of the sector of the sector<br>ination phase 1 there may be n<br>As soon as you receive a higher<br>infation phase 1 there may be n<br>and of coordination phase 2 there is an ad<br>nd of coordination phase 2 there is an ad<br>nd of coordination phase 2 there is an ad | in the procedure as they have been excluded.<br>Iuded.<br>Ive applications up to the end of the decision phase. This means that you can sort your applications acc<br>ion in the dialogue-oriented service procedure, no prioritization is necessary.<br>Iultiple admission offers available at the same time. In coordination phase 2 only the currently best poss<br>ranked admission offer will automatically receive an admission.<br>Iview your prioritization.<br>valiable admission of rwill automatically be turned into an admission.<br>tive woor prioritization.<br>use refer to the C information on our homepage.<br>schulstart de.                                                                                                    | Back to to ording to your ible admission of tions.                                | op<br>ifer is                      |
| pplica<br>nese app<br>one of y<br>rioriti<br>this over<br>eference:<br>If you h,<br>in coor<br>splayed.<br>J for adn<br>More in:<br>rioritie<br>saving t                                                                                                    | tions excluded<br>lications are no longer included<br>our applications has been exc<br>ise applications<br>s. Please note:<br>ave submitted only one applicat<br>lination phase 1 there may be m<br>As soon as you receive a higher<br>rimation phase 2 there is an ad<br>nd of coordination phase 2 are<br>her education institutions canno<br>do f coordination phase 2 are<br>her education institutions canno<br>formation is available at sy.hoch<br>s of applications<br>he priority you back up the orde                                                                                                    | In the procedure as they have been excluded.<br>Iuded.<br>We applications up to the end of the decision phase. This means that you can sort your applications acc<br>ion in the dialogue-oriented service procedure, no prioritization is necessary.<br>hultiple admission offers available at the same time. In coordination phase 2 only the currently best poss<br>ranked admission offer, the lower ranked admission offer will be replaced.<br>Imission offer available for your highest priority, you will automatically receive an admission.<br>vailable admission offer will automatically be turned into an admission.<br>twey your prioritization.<br>ase refer to the r imformation on our homepage.<br>schulstart de.<br>r of the specified applications. New applications will be classified with lower-priority as the saved applications<br>Use these buttor                                                                                                    | ▲ Back to to<br>ording to your<br>ible admission of<br>ations.                    | <sup>op</sup><br>fer is<br>nge the |
| pplica<br>nese app<br>one of your<br>rioriti<br>this over<br>if you hi<br>ne coord<br>fiyou hi<br>ne coord<br>fiyou hi<br>ne coord<br>fiyou hi<br>ne coord<br>fiyou hi<br>ne coord<br>fiyou hi<br>ne coord<br>fiyou hi<br>ne coord<br>fiyou hi<br>ne coord<br>fiyou hi<br>ne coord<br>fiyou hi<br>ne coord<br>fire<br>for adm<br>More ini<br>rioritie<br>rioritie<br>fi saving t | tions excluded<br>lications are no longer included<br>our applications has been exc<br>ise applications<br>search applications<br>view, you can prioritize your act<br>a. Please note:<br>Deserved and the search and the<br>search applications<br>ination phase 1 there may ben<br>racks and a search and the search<br>of of coordination phase 2 and<br>and of coordination phase 2 and<br>and of coordination phase 2 and<br>and of coordination phase 2 and<br>the rackwardin institutions can<br>be rackwardin institutions can<br>be priority you back up the orded<br>application                                                                                                    | in the procedure as they have been excluded.<br>Iuded.<br>We applications up to the end of the decision phase. This means that you can sort your applications acc<br>ion in the dialogue-oriented service procedure, no prioritization is necessary.<br>Iultiple admission offers available at the same time. In coordination phase 2 only the currently best poss<br>ranked admission offer will automatically receive an admission.<br>trained admission offer will automatically receive an admission.<br>View your prioritization.<br>use refer to the row information on our homepage.<br>schulstart.de.<br>r of the specified applications. New applications will be classified with lower-priority as the saved application<br>Use these buttor                                                                                                    | Back to to ording to your ible admission of tions. ons to chai Action             | op<br>fer is                       |
| pplica<br>nese app<br>one of your<br>prioriti<br>this over<br>aference:<br>If you h<br>in coor<br>oplayed. A<br>the leg<br>The high<br>More in<br>More in<br>in<br>coortitle<br>saving t                                                                                                    | tions excluded<br>lications are no longer included<br>our applications has been exc<br>ise applications<br>s. Please note:<br>ave submited only one applicat<br>lination phase 1 there may be rn<br>As soon as you receive a higher<br>divide only one applicat<br>lination phase 2 there is an ad<br>nd of coordination phase 2 an a<br>here education institutions canno<br>do f coordination phase 2 an a<br>here reducation institutions canno<br>so of applications<br>he priority you back up the order<br>University of Appli<br>Business Manage                                                                                                    | in the procedure as they have been excluded. Inded. Inded. Ive applications up to the end of the decision phase. This means that you can sort your applications according to the decision phase. This means that you can sort your applications according to the decision offer set of the decision offer set of the decision offer set of the decision offer set of the decision offer set of the decision offer set of the decision offer set of the decision offer set of the decision offer set of the decision offer set of the decision offer set of the decision offer set of the set of the set               | Back to to ording to your ible admission of ttions.      Action                   | op<br>fer is                       |

37. After finalising an application process, check regularly all platforms for the status and comments on your application.